SPA:U/2400/Jld.4 ( )

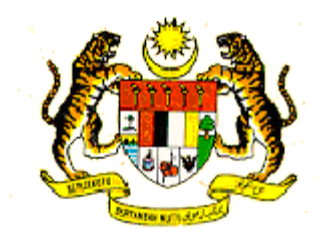

# KERAJAAN MALAYSIA

# SURAT PEKELILING SURUHANJAYA PERKHIDMATAN AWAM BILANGAN 1 TAHUN 2010

Semua Ketua Setiausaha Kementerian

- Semua Ketua Jabatan Persekutuan
- Y.B. Setiausaha Kerajaan, Negeri Pulau Pinang
- Y.B. Setiausaha Kerajaan, Negeri Melaka
- Y.B. Setiausaha Kerajaan, Negeri Sembilan
- Y.B. Setiausaha Kerajaan, Negeri Perlis

## TATACARA PERMOHONAN PENGISIAN KEKOSONGAN JAWATAN

## TUJUAN

1. Surat Pekeliling ini bertujuan untuk memaklumkan mengenai tatacara permohonan pengisian kekosongan jawatan bagi tahun 2010 yang meliputi jawatan dalam Kumpulan Pengurusan dan Profesional dan jawatan Kumpulan Sokongan yang berkelayakan Sijil Pelajaran Malaysia (SPM) ke atas bagi Perkhidmatan Awam Am Persekutuan serta Perkhidmatan Awam Negeri Pulau Pinang, Melaka, Negeri Sembilan dan Perlis.

#### LATAR BELAKANG

2. Urusan pengisian jawatan kosong dalam sektor awam adalah satu komponen penting dalam pengurusan sumber manusia. Pengisian jawatan yang sistematik dan terancang mampu mewujudkan sebuah organisasi yang mantap dan berupaya menjalankan peranan dan tanggungjawab yang diamanahkan dengan cekap.

3. Pengisian jawatan kosong yang dilaksanakan oleh Suruhanjaya Perkhidmatan Awam (SPA) Malaysia melalui urusan pengambilan adalah berdasarkan kepada Perkara 5(1), Peraturan-Peraturan Pegawai Awam (Pelantikan, Kenaikan Pangkat dan Penamatan Perkhidmatan) 2005 [P.U.(A)176/2005] iaitu semua pelantikan ke dalam perkhidmatan awam hendaklah mengikut syarat yang dinyatakan dalam skim perkhidmatan yang sedang berkuatkuasa.

#### GARIS PANDUAN PERMOHONAN PENGISIAN PERJAWATAN

#### Jadual Permohonan

4. SPA telah melaksanakan urusan permohonan jawatan sepanjang masa secara *online* melalui Borang SPA8i yang boleh dicapai di portal SPA, <u>http://www.spa.gov.my</u>. Dengan kaedah ini SPA tidak lagi mengiklankan kekosongan jawatan di akhbar sebelum sesuatu urusan pengambilan bagi pengisian jawatan kosong dilaksanakan. Data-data permohonan yang telah didaftar di SPA secara *online* akan digunakan untuk memilih calon yang sesuai bagi memenuhi keperluan Kementerian/ Jabatan/ Setiausaha Kerajaan (SUK) Negeri. Dengan hasrat untuk mengurus pengisian kekosongan jawatan dengan lebih sistematik, permohonan pengisian jawatan oleh Kementerian/ Jabatan/ SUK Negeri hendaklah dibuat mengikut jadual yang telah ditetapkan oleh SPA. Jadual permohonan pengisian jawatan mengikut klasifikasi perkhidmatan adalah seperti di **Lampiran A**. Urusan permohonan pengisian bagi sesuatu jawatan adalah tidak melebihi dua (2) kali setahun. Sehubungan itu, Kementerian/ Jabatan/ SUK Negeri perlu membuat perancangan yang teliti serta mengambil

2

kira urusan kenaikan pangkat sebelum mengemukakan permohonan pengisian jawatan kepada SPA.

#### Permohonan Secara Online

5. Selaras dengan perkembangan teknologi dan berikutan permohonan jawatan yang telah dilaksanakan secara *online*, permohonan pengisian jawatan oleh Kementerian/ Jabatan/ SUK Negeri juga perlu dilaksanakan secara *online* iaitu melalui aplikasi e-PGSPA. Aplikasi ini merupakan satu Sistem Elektronik Pengambilan SPA di mana Kementerian/ Jabatan/ SUK Negeri boleh mengemukakan permohonan pengisian jawatan secara *online* melalui portal SPA bagi menggantikan Borang PGSPA yang diisi secara manual. Melalui kaedah ini, agensi boleh merancang dan seterusnya memantau status permohonan secara terus melalui internet. Ciri-ciri keselamatan dalam sistem ini adalah melalui penggunaan ID pengguna dan kata laluan. Setiap transaksi yang dijalankan akan direkodkan ke dalam sistem bagi tujuan audit. Pengurus Sumber Manusia di Kementerian/ Jabatan/ SUK Negeri adalah bertanggungjawab sepenuhnya semasa permohonan pengisian jawatan dibuat melalui e-PGSPA. Manual penggunaan e-PGSPA adalah seperti di **Lampiran B**.

#### Perkhidmatan Gunasama dan Kader

6. Bagi perkhidmatan gunasama dan perkhidmatan kader, kekosongan jawatan hendaklah dimaklumkan kepada Ketua Perkhidmatan jawatan berkenaan. Urusan pengambilan hanya akan dijalankan setelah SPA menerima permohonan pengisian jawatan daripada Ketua Perkhidmatan jawatan berkenaan.

#### Bidang Pengkhususan

7. Bagi membolehkan SPA membuat proses senarai pendek, pihak Kementerian/ Jabatan/ SUK Negeri hendaklah menyatakan dengan jelas bidang pengkhususan yang diperlukan bagi sesuatu jawatan dan menyatakan dengan tepat jumlah calon simpanan yang diperlukan berdasarkan kepada jumlah kekosongan yang dijangka berlaku dalam tempoh enam (6) bulan dari tarikh permohonan itu.

3

8. Bagi jawatan yang disyaratkan perkhidmatan wajib seperti Pegawai Perubatan, Pegawai Pergigian dan Pegawai Farmasi, urusan pengambilan akan diadakan secara berterusan sepanjang masa dan tidak tertakluk kepada pengemukaan permohonan pengisian jawatan melalui e-PGSPA.

9. Sehubungan itu, dengan berkuatkuasanya pelaksanaan e-PGPSA, adalah wajar agar permohonan pengisian kekosongan jawatan dibuat oleh pegawaipegawai yang telah diwakilkan kuasa oleh Pegawai Pengawal mengikut Pekeliling Perbendaharaan Bilangan 5 Tahun 2002 (Penurunan Kuasa Perbendaharaan Kepada Pegawai Pengawal Bagi Meluluskan Pengisian Jawatan).

#### PERANCANGAN URUSAN PENGAMBILAN

10. Kementerian/ Jabatan/ SUK Negeri perlu membuat perancangan yang teliti dan teratur sebelum permohonan pengisian jawatan dikemukakan ke SPA. Perancangan yang teliti dan teratur adalah penting bagi memastikan urusan pengambilan dapat dijalankan dengan lebih sistematik dan pengisian jawatan-jawatan kosong dapat dilaksanakan dalam tempoh masa yang ditetapkan. Bagi memastikan kelancaran urusan pengambilan, Kementerian/ Jabatan/ SUK Negeri perlu memaklumkan kekosongan sebenar yang ingin diisi dan kekosongan yang dijangka berlaku pada tahun 2010 akibat persaraan wajib atau pilihan, perletakan jawatan, kenaikan pangkat, pewujudan jawatan-jawatan baru dan lain-lain kekosongan yang akan berlaku bagi tahun yang dirancang.

11. Bagi urusan pengambilan ke jawatan-jawatan yang telah ditetapkan perlu melalui proses peperiksaan bertulis, peperiksaan amali, peperiksaan fizikal, pemeriksaan penglihatan, ujian kecergasan, ujian psikologi, *assessment centre* dan saringan-saringan lain, Ketua Perkhidmatan hendaklah merancang urusan pengambilan dengan mengambilkira tempoh masa yang diambil untuk menyelesaikan saringan-saringan ini. Ini adalah untuk memastikan pengisian dapat dibuat dengan sistematik. Skim perkhidmatan yang memerlukan peperiksaan berkenaan adalah seperti di **Lampiran C**.

4

#### PERMOHONAN DARI KALANGAN PEGAWAI SEDANG BERKHIDMAT

12. Pihak Kementerian/ Jabatan/ SUK Negeri hendaklah menasihatkan pegawai-pegawai yang sedang berkhidmat mengemukakan permohonan jawatan secara *online* sebagaimana juga calon-calon baru dan memastikan ianya sentiasa aktif dan tidak luput tempoh sah lakunya. Sekiranya pegawai dipanggil temuduga, Kementerian/ Jabatan/ SUK Negeri juga perlu memastikan pegawai mendapatkan surat perakuan Ketua Jabatan dan membawanya semasa menghadiri temu duga beserta Laporan Penilaian Prestasi yang terkini, slip gaji terakhir dan Ringkasan Kenyataan Perkhidmatan seperti di **Lampiran D**.

13. Adalah menjadi tanggungjawab Kementerian/ Jabatan/ SUK Negeri untuk memastikan pegawai mereka telah mengisytiharkan harta mengikut peruntukan Pekeliling Perkhidmatan Bilangan 3 Tahun 2002.

#### TARIKH KUAT KUASA

14. Surat Pekeliling ini berkuat kuasa pada 1 Januari 2010.

#### " BERKHIDMAT UNTUK NEGARA "

Saya yang menurut perintah,

auti

(DATO' LAMIEN BIN SAWIYO) Setiausaha Suruhanjaya Perkhidmatan Awam Malaysia

**3** I Disember 2009

10.5

#### JADUAL PERMOHONAN PENGISIAN JAWATAN DIBAWAH BIDANG KUASA SPA MENGIKUT KLASIFIKASI PERKHIDMATAN

| BULAN           | KLASIFIKASI PERKHIDMATAN                                                                                                    |
|-----------------|----------------------------------------------------------------------------------------------------|
| JANUARI & JULAI | Pertanian (G)<br>Tadbir dan Diplomatik (M)<br>Bakat dan Seni (B)<br>- Pegawai Kebudayaan B41<br>- Pegawai Kebudayaan B27<br>- Pegawai Kebudayaan B17<br>Kejuruteraan (J)<br>- Jurutera (Awam) J41<br>- Jurutera (Elektrik) J41                                                                        |
| FEBRUARI & OGOS | Sistem Maklumat (F)<br>Sosial (S)<br>Perubatan dan Kesihatan (U)<br>Bakat dan Seni (B)<br>- Artis Budaya B27<br>- Artis Budaya B17<br>Kejuruteraan (J)<br>- Jurutera (Elektronik) J41<br>- Jurutera (Mekanikal) J41<br>Pencegahan (P)<br>- Penolong Pegawai<br>Siasatan/Pegawai Siasatan<br>P29/P41   |
| MAC & SEPTEMBER | Keselamatan dan Pertahanan Awam<br>(KB, KP dan KX)<br>Pentadbiran dan Sokongan (N)<br>Penguatkuasaan Maritim (X)<br>Bakat dan Seni (B)<br>- Ahli Fotografi B27<br>- Ahli Fotografi B17<br>- Jurusolek B17<br>Kejuruteraan (J)<br>- Penolong Jurutera (Awam) J29<br>- Penolong Jurutera (Elektrik) J29 |

| BULAN           | KLASIFIKASI PERKHIDMATAN                                                                                                    |
|-----------------|----------------------------------------------------------------------------------------------------|
| APRIL & OKTOBER | Ekonomi (E)<br>Penyelidikan dan Pembangunan (Q)<br>Kewangan (W)<br>Bakat dan Seni (B)<br>- Penerbit Rancangan B41<br>- Penerbit Rancangan B27<br>- Penerbit Rancangan B17<br>Kejuruteraan (J)<br>- Penolong Jurutera (Elektronik) J29<br>- Penolong Jurutera (Mekanikal) J29                                                           |
| MEI & NOVEMBER  | Pengangkutan (A)<br>Sains (C)<br>Perundangan dan Kehakiman<br>(L dan LS)<br>Bakat dan Seni (B)<br>- Pereka B41<br>- Pereka B27<br>- Pereka B17<br>Kejuruteraan (J)<br>- Juruteknik (Awam) J17<br>- Juruteknik (Elektrik) J17                                                                                                    |
| JUN & DISEMBER  | Pendidikan (DG dan DGA)<br>Lain-lain jawatan dalam Klasifikasi<br>Perkhidmatan Kejuruteraan (J)<br>Mahir, Separuh Mahir dan Tidak Mahir (R)<br>Bakat dan Seni (B)<br>- Ahli Muzik B41<br>- Ahli Muzik B41<br>- Ahli Muzik B27<br>- Ahli Muzik B17<br>Kejuruteraan (J)<br>- Juruteknik (Elektronik) J17<br>- Juruteknik (Mekanikal) J17 |

Catatan :-

- 1) Jawatan di bawah Klasifikasi Perkhidmatan Perubatan dan Kesihatan yang disyaratkan perkhidmatan wajib seperti Pegawai Perubatan, Pegawai Pergigian dan Pegawai Farmasi, tidak tertakluk kepada jadual di atas.
- Bagi jawatan di bawah Klasifikasi Perkhidmatan Kejuruteraan, <u>selain</u> <u>daripada jawatan Jurutera, Penolong Jurutera dan Juruteknik dalam bidang</u> <u>Awam, Elektrik, Elektronik dan Mekanikal</u>, permohonan pengisian jawatan hendaklah dihantar pada bulan Jun dan Disember.

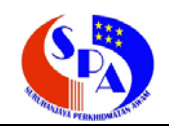

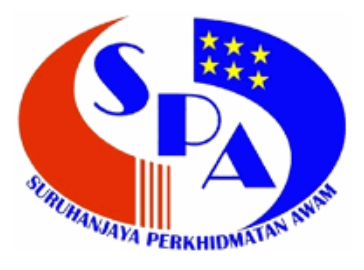

Suruhanjaya Perkhidmatan Awam Malaysia Aras 6 – 10, Blok C7, Parcel C Pusat Pentadbiran Kerajaan Persekutuan 62520 Putrajaya

# Manual Pengguna ePGSPA

Disediakan Oleh: Bahagian Pengurusan Maklumat

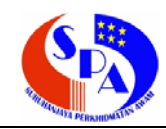

# ISI KANDUNGAN

| 1. | ENGENALAN                                         | 2 |
|----|---------------------------------------------------|---|
| 2. | BJEKTIF                                           | 2 |
| 3. | ODUL UTAMA SISTEM ePGSPA DAN LAMAN WEB            | 2 |
| 4. | OGIN SISTEM ePGSPA                                | 3 |
| 5. | AMAN UTAMA SISTEM ePGSPA                          | 1 |
| 6. | ERMOHONAN PGSPA                                   | 5 |
| 6. | Proses Kerja Permohonan PGSPA                     | 5 |
| 6. | Daftar Maklumat PGSPA                             | 3 |
| 6. | Hantar maklumat PGSPA10                           | ) |
| 6. | Skim Permohonan (Pendaftaran Skim Permohonan) 1'  | 1 |
| 6. | Peti Masuk (Paparan Penerimaan Mesej Baru) 12     | 2 |
| 6. | Status PGSPA (Paparan Status Permohonan PGSPA)13  | 3 |
| 7. | ENDAFTARAN LAPORAN P.U.(B) 496 14                 | 1 |
| 7. | Proses Kerja Pendaftaran Laporan P.U.(B) 496 14   | 4 |
| 7. | Daftar Laporan P.U.(B) 496                        | 5 |
| 7. | Tambah maklumat calon P.U.(B) 496 20              | ) |
| 7. | Hantar Laporan P.U.(B) 496 24                     | 1 |
| 7. | Skim P.U.(B) 496 (Pendaftaran Skim P.U.(B) 496)25 | 5 |
| 8. | HIDMAT BANTUAN                                    | 3 |

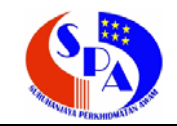

#### 1. PENGENALAN

ePGSPA merupakan Sistem Permohonan Pengisian Jawatan di bawah Bidang Kuasa Suruhanjaya Perkhidmatan Awam (SPA). Sistem ini membolehkan Kementerian/Jabatan/Pentadbiran Negeri membuat pengisian jawatan secara online bagi menggantikan borang PGPSA yang diisi secara manual. Kementerian/Jabatan/Pentadbiran Negeri akan diberikan kata laluan (id) untuk mencapai dan menghantar maklumat PGSPA melalui Portal SPA. Selain itu, ia juga membolehkan Kementerian/Jabatan/Pentadbiran Negeri membuat pengisian Laporan P.U.(B) 496 secara online bagi menggantikan proses pengisian secara manual sebelum ini.

#### 2. OBJEKTIF

Objektif pembangunan sistem ini adalah untuk memudahkan dan mempercepatkan proses permohonan pengisian jawatan di Kementerian/Jabatan/Pentadbiran Negeri dan juga memudahkan Kementerian/Jabatan/Pentadbiran Negeri mengetahui status permohonan pengisian jawatan yang dipohon. Selain daripada itu, ia juga dapat memudahkan dan mempercepatkan proses pengisian Laporan P.U.(B) 496 di Kementerian/Jabatan/Pentadbiran Negeri.

#### 3. MODUL UTAMA SISTEM ePGSPA DAN LAMAN WEB

Sistem ePGSPA mempunyai 6 modul utama iaitu:

- 1. Peti Masuk
- 2. Status PGSPA
- 3. Maklumat PGSPA
- 4. Skim Permohonan
- 5. Laporan P.U.(B) 496
- 6. Skim P.U.(B) 496

Untuk mencapai Sistem ePGSPA ini, pengguna perlu menggunakan pelayar web (Web Browser) dan menaip alamat web (URL) seperti berikut:

http://epgspa.spa.gov.my

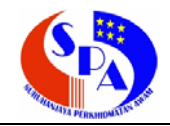

## 4. LOGIN SISTEM ePGSPA

4.1. Masukkan ID Pengguna dan Kata Laluan. Contohnya:

| Id Pengguna :<br>Kata Laluan :                                                                                                    | jpa<br>jpa1:                                                                                 | 23                                                                                                    |                                                                                                  |                                                   |       |
|----------------------------------------------------------------------------------------------------|----------------------------------------------------------------------------------------------|----------------------------------------------------------------------------------------------------|--------------------------------------------------------------------------------------------------|---------------------------------------------------|-------|
| CAREFRS E P C<br>Sistem Permohon                                                                                                    | SSP<br>an Pengisian                                                                          | A<br>Jawatan                                                                                                    |                                                                                                  |                                                   |       |
| Sistem ini hanyalah<br>Untuk memohon jawatan-jawatan kos                                                                                                    | untuk kegunaan Ba<br>song di SPA, sila gu                                                    | PERHATIAN:<br>ahagian Sumber Manusia, Keme<br>unakan Borang Permohonan Oni                                                                             | nterian/Jabatan sahaja.<br>ine (SPA8i) yang disediakan di <u>Por</u>                             | tal SPA                                           |       |
|                                                                                                    | Sila masukkan<br>ID Pengguna<br>Kata Laluan                                                  | ID Pengguna dan Kata Laluan                                                                                                    | N                                                                                                | Masukkan ID Peng                                  | Iguna |
| Peringatan:                                                                                                    |                                                                                              | Masuk                                                                                                    |                                                                                                  | Masukkan Kata La                                  | luan  |
| ID Pengguna dan Kata Laluan hendaklah dir.     Sistem akan keluar (logoff) secara automat     Permohonan baru ID hendaklah menggunaka     Sekiranya terlupa ID Pengguna/ Kata Laluar | ahsiakan dan tidak l<br>ik apabila tiada akti<br>an borang yang terd<br>ı/ Tidak Aktif/ Akau | boleh dikongsi dengan sesiapa<br>iviti dilaksanakan dalam tempol<br>dapat di <u>Portal SPA</u> dan perlu d<br>un dikunci, emailkan kepada <u>sis</u>   | sahaja.<br>1 3 jam.<br>Iisahkan oleh Ketua Jabatan/Kemel<br><u>temspa@spa.qov.my</u> dengan meny | <b>(lik `Masuk`</b><br>nterian.<br>yatakan Sistem |       |
| Aplikasi, Nama dan 10 Pengguna.<br>Suruhaniaya Perkhidmatan Avam Mal                                                                                                    | aveja, Aras 6 -10 . Blob                                                                     | sk C7. Kompleks C. Pusat Pentadbirg                                                                                                    | in Kerataan Bersekutuan, 62520 Dutratak                                                          |                                                   |       |
| Kerajaan dan Suruhanjaya Perkhidmatan Awam Malaa<br>Hakcipta Terpelihara© spa@                                                                                                    | Telefon : 603 8<br>ysia tidak bertanggung<br>disediak<br>2007. Sesuai dipapar i              | 3885 6000   Faks i 603 8888 5036<br>PENAFIAN<br>gjawab atas kehilangan atau kerosal<br>kan melalui laman web ini.<br>menggunakan IE versi 6.0 dan ke a | tan disebabkan penggunaan mana-man<br>tas dengan resolusi 1024 x 768.                            | a maklumat yang                                   |       |

4.2. Sila tukar Kata Laluan bagi pertama kali login ke sistem ePGSPA.

| CAREERS                            | e P G S P A<br>Sistem Permohonan Pengisian Jaw<br>Jpa II JABATAN PERKHIDMATAN AWAM :: Laman Uta | A Vatan<br>Iama : Isnin, 15 Jun 2009 - 3:28:44 Petang :: Keluar :: 😭              |
|------------------------------------|-------------------------------------------------------------------------------------------------|-----------------------------------------------------------------------------------|
| MENU<br>Tukar Katalaluan<br>Keluar | Kata Laluan Lama<br>Kata Laluan Baru<br>Sahkan Kata Laluan Baru                                 | Masukkan kata laluan lama<br>Masukkan kata laluan baru<br>Sahkan kata laluan baru |
|                                    |                                                                                                 | Klik `Tukar Kata Laluan`                                                          |

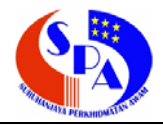

#### 5. LAMAN UTAMA SISTEM ePGSPA

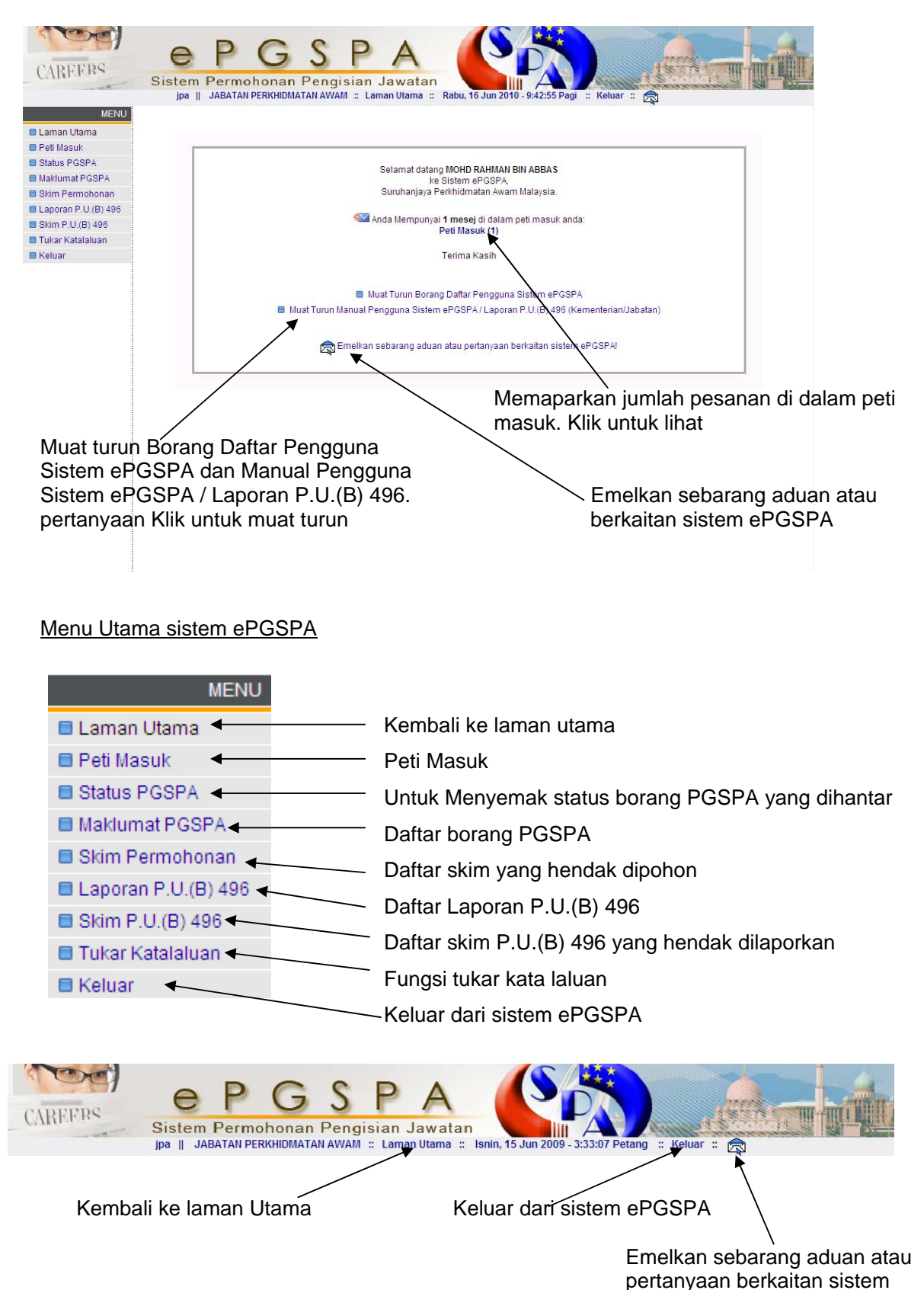

ePGSPA

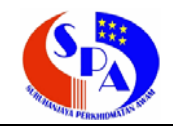

#### 6. PERMOHONAN PGSPA

6.1. Proses Kerja Permohonan PGSPA

Proses kerja ini adalah bertujuan supaya pengguna lebih memahami bagaimana perjalanan proses permohonan PGSPA ini.

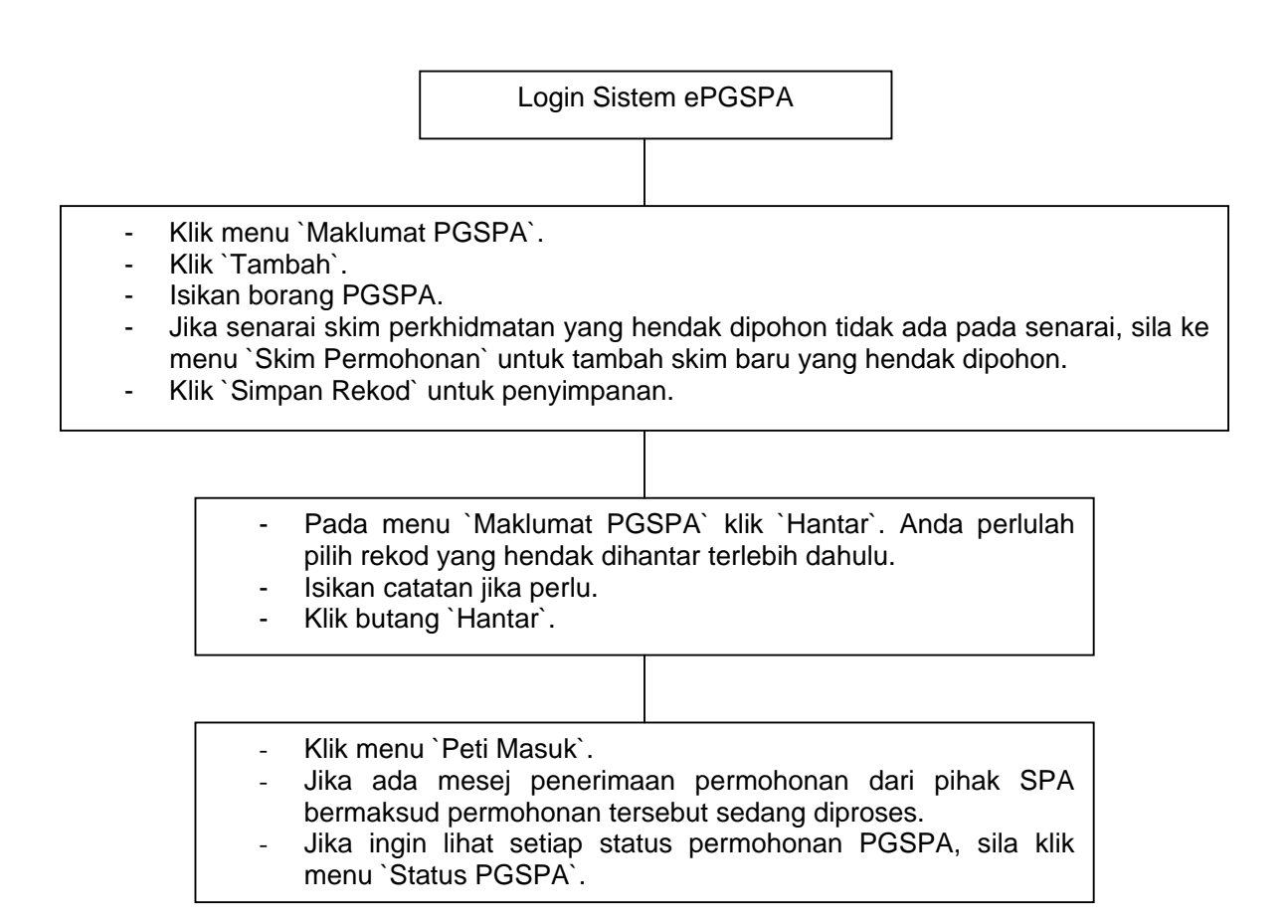

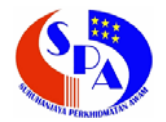

- 6.2. Daftar Maklumat PGSPA
  - 6.2.1. Klik pada Menu `Maklumat PGSPA`.
  - 6.2.2. Klik 'Tambah' untuk mendaftar maklumat PGSPA baru.

| CAREFRS E P G<br>Sistem Permohonan<br>Jpa II JABATAN PERKHIDMAT                    | SPA<br>Pengisian Jawatan<br>ANAWAM :: Laman Utama :: K | Khamis, 3 Jun 2010 - 12:00:02 PM :: Keluar :: 🛱 |
|------------------------------------------------------------------------------------|--------------------------------------------------------|-------------------------------------------------|
| MENU Laman Utama Peti Masuk Status PGSPA Makimat PGSPA                             | ari) Papar Semua Carian Lanjut                         | t                                               |
| Skim Permohofman     Laporan P.U.(B) 490     Skim P.U.(B) 496     Tukar Katalaluan |                                                        |                                                 |
| (1). Klik Menu `Maklumat Po                                                        | GSPA`.                                                 | (2). Klik `Tambah`.                             |
|                                                                                    |                                                        |                                                 |

6.2.3. Skrin borang PGSPA, sila isikan borang ini dan pastikan ruang mandatori \* diisi.

| CAREERS                                                                                                    | e p g s p a<br>Sistem Permohonan Pengisian Jawatan<br>jaa ji Jabatan PERKHIDMATAN AWAM :: Laman Utama :: Khamis, 3 Jun                                                                                                    | 2010 - 12:17:24 PM :: Keluar ::                                                                                                    |
|----------------------------------------------------------------------------------------------------|----------------------------------------------------------------------------------------------------|----------------------------------------------------------------------------------------------------|
| MENU<br>Laman Utama<br>Peti Masuk<br>Status PGSPA<br>Maklumat PGSPA<br>Skim Permohonan<br>Laporan P.U.(B) 496 | Kembali Ke Senarai<br>* Mandatori<br>Borang Permohonan Pengisian Jawatan Di Bawah Bidangkuasa Su<br>(Satu borang hendaklah diisi untuk satu Skim Perkhidmatan)                                                                                                    | iruhanjaya Perkhidmatan Awam                                                                                                    |
| <ul> <li>Skim P.U.(B) 496</li> <li>Tukar Katalaluan</li> <li>Keluar</li> </ul>                                | No. Rujukan PGSPA :<br>Tahun :<br>Kementarian/Jabatan :                                                                                                    | PGSPA/14/2010 2010 IABATAN PERKHIDMATAN AWAM                                                                                                    |
|                                                                                                    | Jawatan<br>Skim Perkhidmatan : *                                                                                                    |                                                                                                    |
|                                                                                                    | Jadual Gaji : "<br>Bilangan jawatan yang diluluskan mengikut Buku Anggaran Belanja Mengurus<br>Tahun : "                                                                                                    | P 1 T1<br>2010                                                                                                    |
|                                                                                                    | Tetap :                                                                                                    |                                                                                                    |
|                                                                                                    | Sementara :<br>Kontrak :<br>Kekosongan<br>a) Bilangan kekosongan yang dipohon untuk pengisian : *<br>Bilangan kekosongan yang masih ada (untuk tempoh 6 bulan) :<br>Bilangan kekosongan yang dijangka akibat persaraan atau kenaikan pangkat :<br>Bilangan kekosongan dari kemunokitang lain : | Jika senarai skim perkhidmatan<br>yang ingin di pohon tidak ada pada<br>pilihan skim perkhidmatan, sila<br>tambah skim tersebut pada menu<br>`Skim Permohonan` seperti contoh |
|                                                                                                    | b) Pecahan Kekosongan<br>Semenanjung:<br>Sabah:<br>Sarawak:                                                                                                    | pada bilangan ( <b>6.4.</b> ) di bawah.                                                                                                    |

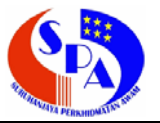

- 6.2.4. Klik `Padam` jika hendak isi semula borang.6.2.5. Klik `Simpan Rekod` untuk simpan maklumat PGSPA yang telah diisi.

| Sila Pitin     Pengesahan:     (a) Saya mengesahkan bahawa semua maklumat yang diberikan di atas adalah belul untuk tujuan urusan pengambilan ini.     Nama Pegawai: *   Gelaran Jawatan: *   No. Telefon: *   Tarikh: *   Ø3/06/2010     Kola Pengesahan Ketua Setiausaha Kementerian/Ketua Jabatan/Setiausaha Kerajaan Negeri   Saya bersetuju dengan maklumat yang diberikan dan meluluskan pengisian kekosongan jawatan ini selaras dengan Pekeliling Perbendaharaan Bil. 5 Tahun 2002.   Nama Pegawai: *      Gelaran Jawatan: *   Emel:   (Masukkan emel KSU/Ketua Jabatan/SUK untuk memaklumkan secara emel maklumat penghantaran urusan pengambilan ini.)   Tarikh: *   Ø3/06/2010   Tarikh: *      1arikh: *     Ø3/06/2010     Tarikh: *     1arikh: *     1arikh                                                                                                    | Nama                                  | No. KP              | Kementerian/Jabatan                                                                               | _                    |
|----------------------------------------------------------------------------------------------------|---------------------------------------|---------------------|---------------------------------------------------------------------------------------------------|----------------------|
| Sila Pilih   Pengesahan :   (a) Saya mengesahkan bahawa semua maklumat yang diberikan di atas adalah betui untuk tujuan urusan pengambilan ini.   Nama Pegawal:   (a) Saya mengesahkan bahawa semua maklumat yang diberikan di atas adalah betui untuk tujuan urusan pengambilan ini.   Nama Pegawal: MOHD RAHMAN BIN ABBAS   Celaran Jawatan:     No. Telefon:    Tarikh:    (b) Pengesahan Ketua Setiausaha KementerianiKetua Jabatani Setiausaha Kerajaan Negeri   Saya bersetuju dengan maklumat yang diberikan dan meluluskan pengisian kekosongan jawatan ini selaras dengan Pekeliling Perbendaharaan Bil. 5 Tahun 2002.   Nama Pegawal:    Gelaran Jawatan:    Celaran Jawatan:    Celaran Juawatan:    Celaran Jawatan:    Celaran Jawatan:    Celaran Jawatan:    Celaran Jawatan:    Celaran Jawatan:    Celaran Jawatan:    Celaran Jawatan:    Celaran Jawatan:    Celaran Jawatan:    Celaran Jawatan:    Celaran Jawatan:    Celaran Jawatan:    Celaran Jawatan:                                                                                                    |                                       |                     | Sila Pilih 🗸                                                                                      |                      |
| Pergesahan :         (a) Saya mengesahkan bahawa semua maklumat yang diberikan di atas adalah betul untuk tujuan urusan pengambilan ini.         Nama Pegawai: *       MOHD RAHMAN BIN ABBAS         Gelaran Jawatan: *       Image mengesahkan bahawa semua maklumat yang diberikan di atas adalah betul untuk tujuan urusan pengambilan ini.         Nama Pegawai: *       Image mengesahkan bahawa semua maklumat yang diberikan da meluluskan pengisian kekosongan Jawatan ini selaras dengan Pekeliling Perbendaharaan Bil. 5 Tahun 2002.         Nama Pegawai: *       Image mengesahkan secara emel maklumat yang diberikan dan meluluskan pengisian kekosongan Jawatan ini selaras dengan Pekeliling Perbendaharaan Bil. 5 Tahun 2002.         Nama Pegawai: *       Image mengesahkan secara emel maklumat pengisian kekosongan jawatan ini selaras dengan Pekeliling Perbendaharaan Bil. 5 Tahun 2002.         Nama Pegawai: *       Image mengesambilan ini selaras dengan Pekeliling Perbendaharaan Bil. 5 Tahun 2002.         Nama Pegawai: *       Image mengesambilan ini selaras dengan Pekeliling Perbendaharaan Bil. 5 Tahun 2002.         Nama Pegawai: *       Image mengesambilan ini selaras dengan Pekeliling Perbendaharaan Bil. 5 Tahun 2002.         Tarikh :*       Image mengesambilan ini selaras dengan Pekeliling Perbendaharaan Use 2002.         Tarikh :       Image menge KSU/Ketua Jabatan/SUK untuk memaklumkan secara emel maklumat pengambilan ini .)         Tarikh :*       Image menge KSU/Ketua Jabatan/SUK untuk memaklumkan secara emel maklumat pengambilan ini .)         Tarikh :* |                                       |                     | Sila Pilih 🗸                                                                                      |                      |
| (a) Saya mengesahkan bahawa semua maklumat yang diberikan di atas adalah betul untuk tujuan urusan pengambilan ini.   Nama Pegawai :                                                                                                    | Pengesahan :                          |                     |                                                                                                   |                      |
| Nama Pegawai:*       MOHD RAHMAN BIN ABBAS         Gelaran Jawatan:*                                                                                                    | (a) Saya mengesahkan bahawa           | a semua maklumat    | yang diberikan di atas adalah betul untuk tujuan urusan pengambilan ini.                          |                      |
| Gelaran Jawatan : *   No. Telefon : *   Tarikh : *   O3/06/2010     Saya bersetuju dengan maklumat yang diberikan dan meluluskan pengisian kekosongan jawatan ini selaras dengan Pekeliling Perbendaharaan Bil. 5 Tahun 2002.   Nama Pegawal : *    Gelaran Jawatan : *    Gelaran Jawatan : *    Emel :   (Masukkan emel KSU/Ketua Jabatan/SUK untuk memaklumkan secara emel maklumat pengihantaran urusan pengambilan ini.)   Tarikh : *   O3/06/2010   Tarikh Permohonan :    Muat Naik Waran Perjawatan.*   Muat Naik Waran Perjawatan.*     Muat Naik Cain-Lain Lampiran:                                                                                                    | Nama Pegawai : *                      |                     | MOHD RAHMAN BIN ABBAS                                                                             |                      |
| No. Telefon: *       03/06/2010         Tarikh: *       03/06/2010         Saya bersetuju dengan maklumat yang diberikan dan meluluskan pengisian kekosongan jawatan ini selaras dengan Pekeliling Perbendaharaan Bil. 5 Tahun 2002.         Nama Pegawal: *                                                                                                    | Gelaran Jawatan : *                   |                     |                                                                                                   |                      |
| Tarikh: *       03/06/2010         (b) Pengesahan Ketua Setiausaha Kematerian Ketua Jabatan/Setiausaha Kerajaan Negeri         Saya bersetuju dengan maklumat yang diberikan dan melululskan pengisian kekosongan jawatan ini selaras dengan Pekeliling Perbendaharaan Bil. 5 Tahun 2002.         Nama Pegawai : *         Gelaran Jawatan : *         Emel :         (Masukkan emel KSU/Ketua Jabatan/SUK untuk memaklumkan secara emel maklumat penghantaran urusan pengambilan ini.)         Tarikh: *         03/06/2010         Tarikh Permohonan :         03/06/2010         Muat Naik Waran Perjawatan.*         Muat Naik Senarai Tugas dan Diskripsi Tugas Jawatan.*         Muat Naik Lain-Lain Lampiran:                                                                                                    | No. Telefon : *                       |                     |                                                                                                   |                      |
| (b) Pengesahan Ketua Setiausaha Kementerian Ketua Jabatan/Setiausaha Kerajaan Negeri         Saya bersetuju dengan maklumat yang diberikan dan melululskan pengisian kekosongan jawatan ini selaras dengan Pekeliling Perbendaharaan Bil. 5 Tahun 2002.         Nama Pegawai : *         Gelaran Jawatan : *         Emel :       (Masukkan emel KSU/Ketua Jabatan/SUK untuk memaklumkan secara emel maklumat penghantaran urusan pengambilan ini.)         Tarikh : *       03/06/2010         Tarikh Pernohonan :       03/06/2010         Muat Naik Waran Perjawatan.*       Browse         Muat Naik Senarai Tugas dan Diskripsi Tugas Jawatan.*       Browse                                                                                                    | Tarikh: *                             |                     | 03/06/2010                                                                                        |                      |
| (b) Pengesahan Ketua Setiausaha Kementerian/Ketua Jabatan/Setiausaha Kerajaan Negeri         Saya bersetuju dengan maklumat yang diberikan dan meluluskan pengisian kekosongan jawatan ini selaras dengan Pekeliling Perbendaharaan Bil. 5 Tahun 2002.         Nama Pegawai : *         Gelaran Jawatan : *         Emel :       (Masukkan emel KSU/Ketua Jabatan/SUK, untuk memaklumkan secara emel maklumat penghantaran urusan pengambilan ini.)         Tarikh. *       03/06/2010         Tarikh Pernohonan :       03/06/2010         Muat Naik Waran Perjawatan.*       Browse         Muat Naik Senarai Tugas dan Diskripsi Tugas Jawatan.*       Browse                                                                                                    |                                       |                     |                                                                                                   |                      |
| Saya bersetuju dengan maklumat yang diberikan dan meluluskan pengisian kekosongan jawatan ini selaras dengan Pekeliling Perbendaharaan Bil. 5 Tahun 2002. Nama Pegawai : *. Gelaran Jawatan : * Emel : (Masukkan emel KSU/Ketua Jabatan/SUK untuk memaklumkan secara emel maklumat penghantaran urusan pengambilan ini.) Tarikh: * O3/06/2010  Muat Naik Waran Perjawatan.* Muat Naik Senaral Tugas dan Diskripsi Tugas Jawatan.* Muat Naik Lain-Lain Lampiran:                                                                                                    | (b) Pengesahan Ketua Setiausa         | aha Kementerian/K   | etua Jabatan/Setiausaha Kerajaan Negeri                                                           |                      |
| Nama Pegawai: *                                                                                                    | Saya bersetuju dengan maklum<br>2002. | at yang diberikan d | an meluluskan pengisian kekosongan jawatan ini selaras dengan Pekeliling Perbendaharaan Bil. 5 Ta | ahun                 |
| Gelaran Jawatan :* Emel : (Masukkan emel KSU/Ketua Jabatan/SUK untuk memaklumkan secara emel maklumat penghantaran urusan pengambilan ini.) Tarikh:* 03/06/2010  Tarikh Permohonan : 03/06/2010  Muat Naik Waran Perjawatan.* Muat Naik Senarai Tugas dan Diskripsi Tugas Jawatan.* Muat Naik Lain-Lain Lampiran: Browse                                                                                                    | Nama Pegawai : *                      |                     |                                                                                                   |                      |
| Emel : (Masukkan emel KSU/Ketua Jabatan/SUK untuk memaklumkan secara emel maklumat penghantaran urusan pengambilan ini.) Tarikh: * O3/06/2010  Muat Naik Waran Perjawatan.* Muat Naik Waran Perjawatan.* Muat Naik Senarai Tugas dan Diskripsi Tugas Jawatan.* Muat Naik Lain-Lain Lampiran:                                                                                                    | Gelaran Jawatan : *                   |                     |                                                                                                   |                      |
| Tarikh: *       O3/06/2010         Tarikh: *       O3/06/2010         Tarikh: Permohonan :       O3/06/2010         Muat Naik Waran Perjawatan.*       Browse         Muat Naik Senarai Tugas dan Diskripsi Tugas Jawatan.*       Browse         Muat Naik Lain-Lain Lampiran:       Browse                                                                                                    | Emel :                                |                     |                                                                                                   |                      |
| Tarikh: * 03/06/2010 III<br>Tarikh Permohonan : 03/06/2010 III<br>Muat Naik Waran Perjawatan.* Browse<br>Muat Naik Senarai Tugas dan Diskripsi Tugas Jawatan.* Browse<br>Muat Naik Lain-Lain Lampiran: Browse                                                                                                    |                                       |                     | (Masukkan emel KSU/Ketua Jabatan/SUK untuk memaklumkan secara emel maklumat                       |                      |
| Tarikh Permohonan : 03/06/2010 III<br>Muat Naik Waran Perjawatan.* III Browse<br>Muat Naik Senarai Tugas dan Diskripsi Tugas Jawatan.* III Browse<br>Muat Naik Lain-Lain Lampiran: IIII Browse                                                                                                    | To state *                            |                     | penghantaran urusan pengambilan ini.)                                                             |                      |
| Tarikh Permohonan : 03/06/2010 III<br>Muat Naik Waran Perjawatan." Browse<br>Muat Naik Lain-Lain Lampiran: Browse                                                                                                    | Lankn:                                |                     |                                                                                                   |                      |
| Tarikh Permohonan : 03/06/2010 III<br>Muat Naik Waran Perjawatan.* Browse<br>Muat Naik Senarai Tugas dan Diskripsi Tugas Jawatan.* Browse<br>Muat Naik Lain-Lain Lampiran: Browse                                                                                                    |                                       |                     |                                                                                                   |                      |
| Muat Naik Waran Perjawatan.* Biowse<br>Muat Naik Senarai Tugas dan Diskripsi Tugas Jawatan.* Browse<br>Muat Naik Lain-Lain Lampiran: Browse                                                                                                    | Tarikh Permohonan :                   |                     | 03/06/2010                                                                                        |                      |
| Muat Naik Senarai Tugas dan Diskripsi Tugas Jawatan.* Browse Muat Naik Lain-Lain Lampiran: Browse                                                                                                    | Muat Naik Waran Perjawatan:*          |                     | Browse                                                                                            |                      |
| Muat Naik Lain-Lain Lampiran:                                                                                                    | Muat Naik Senarai Tugas dan D         | )iskripsi Tugas Jaw | atan:* Browse                                                                                     |                      |
|                                                                                                    | Muat Naik Lain-Lain Lampiran:         |                     | Browse                                                                                            |                      |
|                                                                                                    |                                       |                     | $\backslash$                                                                                      |                      |
|                                                                                                    |                                       | ×                   | Masukkan Fail Lampiran War                                                                        | an Peria             |
| Masukkan Fail Lampiran Waran Perja                                                                                                    | <i>[</i>                              |                     |                                                                                                   | ann eija<br>Turra la |
| Masukkan Fail Lampiran Waran Perja                                                                                                    | /                                     | $\sim$              | Senarai Tugas dan Diskripsi                                                                       | i ugas Ja            |
| Masukkan Fail Lampiran Waran Perja<br>Senarai Tugas dan Diskripsi Tugas Ja                                                                                                    | /                                     |                     | serta lain-lain lampiran                                                                          |                      |

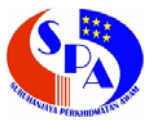

- 6.2.6. Paparan maklumat PGSPA yang telah disimpan.
  - 6.2.6.1. Paparan maklumat PGSPA.

| CAREFRS                                                                 | EPGSPA<br>Sistem Permohonan Pengisian Jawatan<br>jpa    JABATAN PERKHIDMATAN AWAM :: Laman Utama :: Khamis, 3 Jun 2010 - 12:59:12 PM :: Keluar :: 🔊                                                                                                    |
|-------------------------------------------------------------------------|----------------------------------------------------------------------------------------------------|
| MENU Laman Utama Peti Masuk Status PGSPA Maklumat PGSPA Skim Permohonan | Cari) Papar Semua Carian Lanjut<br>Tambah                                                                                                    |
| Laporan P.U.(B) 496 Skim P.U.(B) 496 Tukar Katalaluan Keluar            | Pilih       Bil.       Rujukan PGSPA       Jawatan       Tarikh Pohon       Status         Lihat       Kemaskini       O       Pilih       1.       PGGAWAI TADBIR DAN DIPLOMATIK GRED M41       03/06/2010       Baru Dattar         Hapus       Hantar         Rekod 1 hingga 1 dari 1       Rekod Per Muka Surat       10       V |

#### 6.2.6.2. Petunjuk-petunjuk pada laman Maklumat PGSPA.

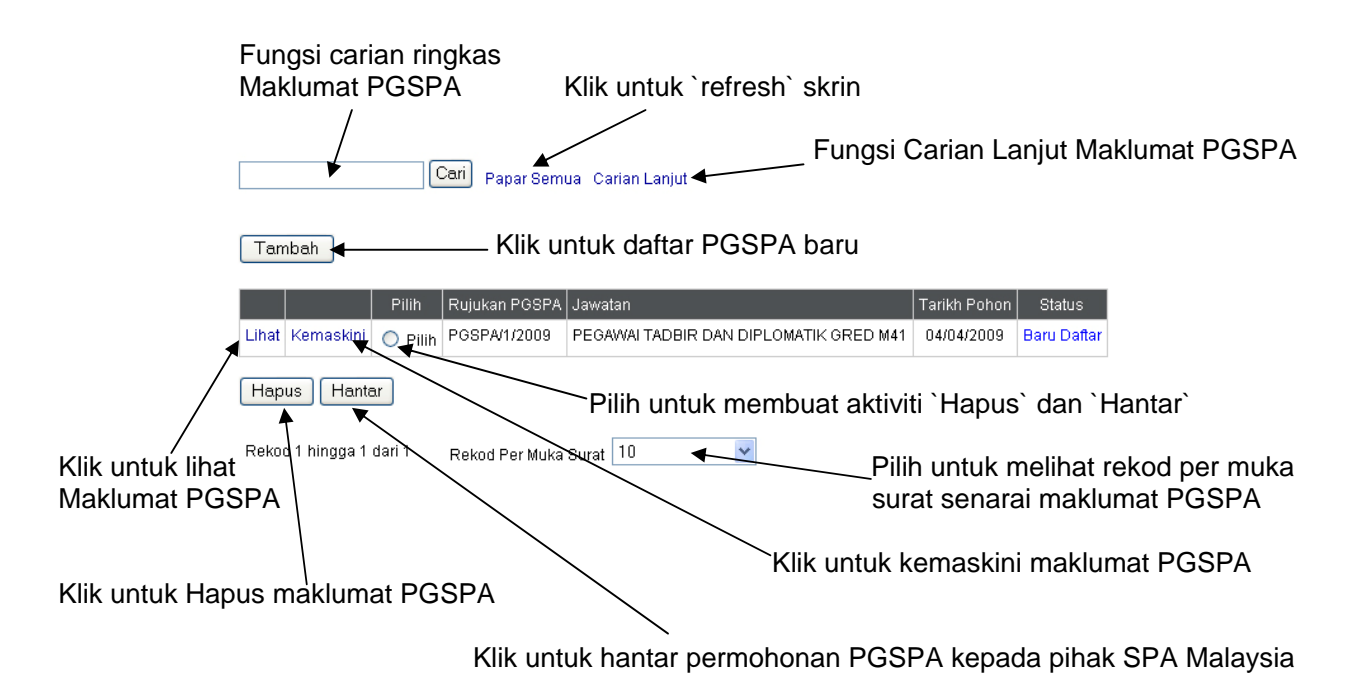

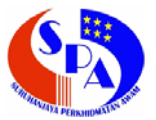

6.2.7. Klik `Lihat` untuk melihat maklumat PGSPA.

| CAREFRS                                                          | e P G<br>Sistem Permohonar<br>jpa    JABATAN PERKHIDMAT                                                                              | SPA<br>Pengisian Jawatan<br>FAN AWAM :: Laman Utama :: Khamis, 3 Jun 2010 - 1:04:57 Petang :: Keluar :: 🛱                                   |
|------------------------------------------------------------------|----------------------------------------------------------------------------------------------------|----------------------------------------------------------------------------------------------------|
| Laman Utama     Peti Masuk     Status PGSPA     Maklumat PGSPA   | Kembali Ke Senarai                                                                                                    |                                                                                                    |
| <ul> <li>Skim Permohonan</li> <li>Laporan P.U.(B) 496</li> </ul> | No. Rujukan PGSPA                                                                                                    | : PGSPA14/2010 Klik untuk `cetak` Borang PGSPA                                                                                              |
| Skim P.U.(B) 496                                                 | Tahun                                                                                                    | : 2010                                                                                                    |
| 🔲 Tukar Katalaluan                                               | Kementerian / Jabatan                                                                                                    | JABATAN PERKHIDMATAN AWAM                                                                                                    |
| 🗏 Keluar                                                         | lawatan                                                                                                    |                                                                                                    |
|                                                                  | Skim Perkhidmatan :                                                                                                    | : PEGAWAI TADBIR DAN DIPLOMATIK GRED M41                                                                                                    |
|                                                                  | Klasifikasi Perkhidmatan                                                                                                    | : TADBIR DAN DIPLOMATIK                                                                                                    |
|                                                                  | Kumpulan Perkhidmatan                                                                                                    | I A                                                                                                    |
|                                                                  | Gred Gaji                                                                                                    | : M41                                                                                                    |
|                                                                  | Jadual Gaji                                                                                                    | P1T1                                                                                                    |
|                                                                  | Bilangan jawatan yang dilulusk:                                                                                                    | an mengikut Buku Anggaran Belanja Mengurus Tahun 💠 2010                                                                                     |
|                                                                  | Tetap :<br>Sementara :<br>Kontrak :                                                                                                  |                                                                                                    |
|                                                                  | Kekosongan<br>(a) Bilangan kekosongan yang<br>Bilangan kekosongan yang i<br>Bilangan kekosongan yang i<br>Bilangan kekosongan dari k | dipohon untuk pengisian : 20<br>masih ada (untuk tempoh 6 bulan) :<br>dijangka akiba persaraan atau kenaikan pangkat :<br>emungkinan tain : |
|                                                                  | (b) Pecahan Kekosongan<br>Semenanjung<br>Sabah<br>Sarawak                                                                            |                                                                                                    |
|                                                                  | (c) Butiran kekosongan mengik                                                                                                    | ut Buku Anggaran Belanja Mengurus Tahun Semasa 🛛 🗧                                                                                          |
| Jone                                                             |                                                                                                    | 🜍 Local intranet 🛞 100% 🔻                                                                                                    |

- 6.2.8. Klik `Kemaskini` untuk kemaskini maklumat PGSPA.
- 6.2.9. Klik `Hapus` untuk hapus maklumat PGSPA.

| Bil. | Rujukan PGSPA | Kementerian / Jabatan     | Jawatan                                | Tarikh Pohon | Status      |
|------|---------------|---------------------------|----------------------------------------|--------------|-------------|
| 1    | PGSPA/1/2009  | JABATAN PERKHIDMATAN AWAM | PEGAWAI TADBIR DAN DIPLOMATIK GRED M41 | 04/04/2009   | Baru Daftar |
| F    | Pasti Hapus?  |                           |                                        |              |             |

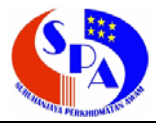

- 6.3. Hantar maklumat PGSPA
  - 6.3.1. Klik `Pilih` dan kilk butang `Hantar` untuk hantar permohonan PGSPA kepada pihak SPA Malaysia.

| CAREFRS                                                                                                    | e P G S P A<br>Sistem Permohonan Pengisian Jawatan<br>ja    JABATAN PERKHIDMATAN AWAM :: Laman Utama :: Khamis, 3 Jun 2010 - 12:59:12 PM :: Keluar :: 🛱                                                                                                    |
|----------------------------------------------------------------------------------------------------|----------------------------------------------------------------------------------------------------|
| MENU Laman Utama Peti Masuk Status PGSPA Maklumat PGSPA Skim Permohonan                                     | Cari Papar Semua Carian Lanjut<br>Tambah                                                                                                    |
| <ul> <li>Laporan P.U.(B) 496</li> <li>Skim P.U.(B) 496</li> <li>Tukar Katalaluan</li> <li>Keluar</li> </ul> | Pilih         Bil.         Rujukan PGSPA         Jawatan         Tarikh Pohon         Status           Lihat         Kemaskini         Pilih         1.         PGSPA/14/2010         PEGAWAI TADBIR DAN DIPLOMATIK GRED M41         03/06/2010         Baru Dattar           Hapus         Hantar         Filih         1.         PGSPA/14/2010         PEGAWAI TADBIR DAN DIPLOMATIK GRED M41         03/06/2010         Baru Dattar |
|                                                                                                    | Rekod 1 hingga 1 dari 1 Rekod Peruka surat 10<br>Klik `Pilih` dan klik butang `Hantar` untuk hantar permohonan PGSPA.                                                                                                    |

6.3.2. Isikan catatan jika ada.

| Kembali | Ke | Senarai |
|---------|----|---------|
|         |    |         |

| Rujukan PGSPA         | PGSPA/1/2009                           |
|-----------------------|----------------------------------------|
| Kementerian / Jabatan | JABATAN PERKHIDMATAN AWAM              |
| Jawatan               | PEGAWAI TADBIR DAN DIPLOMATIK GRED M41 |
| Tarikh Pohon          | 04/04/2009                             |
| Catatan               |                                        |
| Tarikh Hantar         | 04/04/2009                             |
| Hantar                | Isikan catatan jika ada                |

- 6.3.3. Klik butang `Hantar` untuk hantar permohonan PGSPA tersebut.
- 6.3.4. Jika anda belum hantar permohonan PGSPA kepada pihak SPA Malaysia, anda masih lagi boleh kemaskini atau hapus segala maklumat PGSPA.
- 6.3.5. Jika ingin membuat kemaskini atau hapus maklumat PGSPA selepas hantar, anda perlulah maklumkan kepada pihak SPA Malaysia untuk tindakan lanjut.

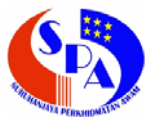

- 6.4. Skim Permohonan (Pendaftaran Skim Permohonan)
  - 6.4.1. Klik Menu `Skim Permohonan` untuk daftar skim dipohon untuk pengisian oleh pihak SPA Malaysia.
  - 6.4.2. Permohonan skim ini ialah apabila pihak kementerian/jabatan anda hendak memilih skim-skim baru untuk pengisian di kementerian/jabatan anda.
  - 6.4.3. Klik `Tambah` untuk daftar skim dipohon.

| COC                   | APGSPA (SH)                                                                                |
|-----------------------|--------------------------------------------------------------------------------------------|
| CAREERS               |                                                                                            |
| Cinnin                | Sistem Permohonan Pengisian Jawatan                                                        |
| MENUL                 | jpa    JADATAN PERKRIDMATAN AWAM Laman Glama Kilamis, 5 Jun 2010 - 1.10.44 Pelang Keluai 🙀 |
| MENU                  |                                                                                            |
| E Laman Utama         | Cari Papar Semua Carian Lanjut                                                             |
| Status PGSPA          |                                                                                            |
| Maklumat PGSPA        | Tambah                                                                                     |
| Skim Permohonan       |                                                                                            |
| E Laporan P.U.(B) 496 | Bil. Skim Permohonan                                                                       |
| Skim P.U.(B) 496      | Lihat 1. 1000 - KETUA KOMUNIKASI KORPORAT GRED 54 (TERBUKA)                                |
| Tukar Katalaluan      | Lihat 2. 1073 - PEGAWAI LATIHAN VOKASIONAL GRED J41                                        |
| 🔲 Keluar              | Lihat 3. 1152 - PEGAWAI PSIKOLOGI GRED S41                                                 |
|                       | Lihat 4. 1609 - PEGAWAI TADBIR DAN DIPLOMATIK GRED M41                                     |
|                       | Lihat 5. 1871 - PEGAWAI TEKNOLOGI MAKLUMAT GRED F41                                        |
|                       | Lihat 6. 1966 - PENGURUS ASRAMA GRED N41                                                   |
|                       | Lihat 7. 2052 - PENOLONG PEGAWAI PSIKOLOGI GRED S27                                        |
|                       | Lihat 8. 2200 - PENOLONG PEGAWAI TADBIR GRED N27                                           |
|                       | Lihat 9. 2366 - PENOLONG PEGAWAI LATIHAN VOKASIONAL GRED J29                               |
|                       | Lihat 10. 2764 - PENOLONG PEGAWAI TEKNOLOGI MAKLUMAT GRED F29                              |
|                       | 1 2 Seterusnya<br>Rekod 1 hingga 10 dari 12 Rekod Per Muka Surat 10                        |

6.4.4. Pilih senarai skim dan klik butang `Tambah` untuk daftar skim dipohon.

#### Kembali Ke Senarai

| Kementerian / Jabatan | JABATAN PERKHIDMATAN AWAM            |   |
|-----------------------|--------------------------------------|---|
| Skim Dipohon          | Sila Pilih 👞                         | ~ |
| Tambah                | Sila pilih senarai skim yang dipohon |   |

6.4.5. Klik `Lihat` untuk lihat maklumat skim dipohon.

| Kementerian / Jabatan | JABATAN PERKHIDMATAN AWAM                   |
|-----------------------|---------------------------------------------|
| Skim DiPohon          | KETUA KOMUNIKASI KORPORAT GRED 54 (TERBUKA) |

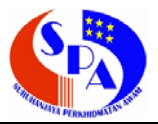

- 6.5. Peti Masuk (Paparan Penerimaan Mesej Baru)
  - 6.5.1. Klik Menu `Peti Masuk` untuk lihat mesej di dalam peti masuk.

| CAREERS                                                                                                    | e P G S<br>Sistem Permohonan Peng<br>jpa    JABATAN PERKHIDMATAN AWAM | PA<br>jisian Jawatan<br>I :: Laman Utama :: Khamis, 3 Jun 2010 - 2:53:53 Pa                                                                                                    | etang :: Keluar :: 🛱                                                                                                 |                   |
|----------------------------------------------------------------------------------------------------|-----------------------------------------------------------------------|----------------------------------------------------------------------------------------------------|----------------------------------------------------------------------------------------------------|-------------------|
| MENU<br>Laman Utama<br>Peti Masuk<br>Status PGSPA<br>Maklumat PGSPA                                                                  | Cari Papar                                                            | Semua Carian Lanjut                                                                                                    | Tailki Jawan                                                                                                    | Chatura           |
| <ul> <li>Skim Permohonan</li> <li>Laporan P.U.(B) 496</li> <li>Skim P.U.(B) 496</li> <li>Tukar Katalaluan</li> <li>Keluar</li> </ul> | Lihat Hapus 1. PGSPA/14/2010                                          | SUDER<br>MAKLUMAN PENGESAHAN PENERIMAAN<br>PENGHANTARAN PERMOHONAN PENGISIAN<br>JAWATAN PEGAWAI TADBIR DAN DIPLOMATIK GRED<br>M41 DI BAWAH BIDANGKUASA SURUHANJAYA<br>PERKHIDMATAN AWAM MALAYSIA | Tarikh Terima : 03/06/2010<br>Tarikh Ter<br>Tarikh Temuduga(Dari) :<br>Tarikh Temuduga(Hingga) :<br>Tarikh Tawaran : | Dalam<br>Tindakan |
|                                                                                                    | Rekod 1 hingga 1 dairt Rekod Per I                                    | Klik `Pilih` dan kl<br>untuk hapus mal                                                                                                    | lik butang `Hapus`<br>klumat di peti masuk                                                                           |                   |

- 6.5.2. Mesej makluman penerimaan penghantaran permohonan pengisian jawatan daripada SPA Malaysia tersebut bermaksud, SPA Malaysia telah menerima permohonan tersebut dan akan memproses permohonan tersebut.
- 6.5.3. Klik pada `status` untuk melihat status tindakan.

| Rujukan PGSPA         | PGSPA/14/2010                                         |
|-----------------------|-------------------------------------------------------|
| Pegawai Serahan       | SUHANA AZLIN BINTI SAAID                              |
| Kementerian / Jabatan | SURUHANJAYA PERKHIDMATAN AWAM MALAYSIA                |
| Catatan Pegawai       | Proses ini akan diambil tindakan dengan tempoh segera |
| Tarikh Tindakan       | 03/06/2010                                            |
| Status                | Dalam Tindakan                                        |

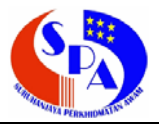

- 6.6. Status PGSPA (Paparan Status Permohonan PGSPA)
  - 6.6.1. Klik Menu `Status PGSPA` untuk lihat paparan status permohonan PGSPA.
  - 6.6.2. Skrin ini memaparkan setiap aktiviti permohonan PGSPA tersebut dan memaparkan tarikh hantar permohonan, tarikh SPA terima tindakan, tarikh tawaran calon simpanan, tarikh penyediaan PLP, tarikh temuduga dan tarikh tawaran.

| CAREFRS                                                                                      | E P<br>Sistem Perm                                                                                                    | GSPA<br>nohonan Pengisian Jawatan<br>ABATAN PERKHIDMATAN AWAM :: Laman Utama :: Khamis, 3 Ju                            | m 2010 - 3:47:32 Petang :: Keluar :: 😭                                                                                                    |                          |
|----------------------------------------------------------------------------------------------|----------------------------------------------------------------------------------------------------|----------------------------------------------------------------------------------------------------|----------------------------------------------------------------------------------------------------|--------------------------|
| Laman Utama     Peti Masuk     Status PGSPA     Maklumat PGSPA                               |                                                                                                    | Cari) Papar Semua Carian Lanjut                                                                                         | Torikh Hausen                                                                                                    | Stativa                  |
| Skim Permohonan     Laporan P.U.(B) 496     Skim P.U.(B) 496     Tukar Katalaluan     Keluar | Control Control C | Pawalan<br>PEGAWAI TADBIR DAN DIPLOMATIK GRED M41<br>Catatan : Calon-calon telah dihantar surat tawaran pada 13/07/2010 | Tarikh Harim         : 03/06/2010           Tarikh Terima         : 03/06/2010           Tarikh Tawaran(S)         : 07/06/2010           Tarikh PLP         : 10/06/2010           Tarikh Termuduga(Dari)         : 16/06/2010           Tarikh Termuduga(Hingga)         : 30/06/2010           Tarikh Tawaran         : 13/07/2010 | Slafus<br>Urusan Selesal |
|                                                                                              | Lihat<br>Rekod 1 hinga 1 dari                                                                                                    | Rekod Per Muka Surat ₅<br>▼<br>Klik `pilih` dan klik `Liha                                                              | at` untuk lihat maklu                                                                                                    | ımat PGSPA.              |

- 6.6.3. Status-status tindakan yang terlibat yang dipaparkan pada skrin peti masuk dan status PGSPA.
  - 6.6.3.1. Jika status `Dalam Tindakan` bermaksud SPA masih memproses permohonan tersebut.
  - 6.6.3.2. Jika status `Tawaran Calon Simpanan` bermaksud SPA bersedia untuk menawarkan calon-calon simpanan kepada pihak kementerian / jabatan.
  - 6.6.3.3. Jika status `Penyediaan PLP` bermaksud SPA dalam proses penyediaan PLP untuk permohonan tersebut.
  - 6.6.3.4. Jika status `Batal` bermaksud SPA telah batalkan proses pengambilan tersebut.
  - 6.6.3.5. Jika status `KIV` bermaksud SPA KIV permohonan tersebut atas faktor-faktor tertentu.
  - 6.6.3.6. Jika status `Temuduga` bermaksud proses pengambilan tersebut dalam proses temuduga.
  - 6.6.3.7. Jika status `Tawaran` bermaksud SPA telah bersedia untuk membekalkan pegawai kepada pihak kementerian / jabatan.
  - 6.6.3.8. Jika status `Urusan Selesai` bermaksud semua proses urusan pengambilan ini telah selesai dilaksanakan.

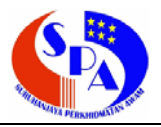

#### 7. PENDAFTARAN LAPORAN P.U.(B) 496

#### 7.1. Proses Kerja Pendaftaran Laporan P.U.(B) 496

Proses kerja ini adalah bertujuan supaya pengguna lebih memahami bagaimana perjalanan proses pendaftaran Laporan P.U.(B) 496 ini.

Login Sistem ePGSPA

- Klik Menu `Laporan P.U.(B) 496`.
- Klik `Tambah`.
- Buat pilihan urusan pengambilan P.U.(B) 496 samaada `Ada` atau `Tiada`.
- Jika Ada, Isikan borang maklumat Laporan P.U.(B) 496 berdasarkan jawatan dan gred P.U.(B) 496 yang hendak dilaporkan.
- Jika senarai jawatan dan gred P.U.(B) 496 yang hendak dilaporkan tidak ada pada senarai, sila ke menu `Skim P.U.(B) 496` untuk tambah skim baru yang hendak dilaporkan.
- Jika Tiada, Isikan borang maklumat Laporan P.U.(B) 496 dan buat pilihan `TIADA URUSAN PENGAMBILAN` pada pilihan jawatan dan gred P.U.(B) 496.
- Klik `Simpan Rekod` untuk penyimpanan.
  - Jika pilihan urusan pengambilan P.U.(B) 496 `Ada`, sila daftarkan maklumat Calon P.U.(B) 496 dengan klik pada *hyperlink* `Senarai Calon` pada menu `Laporan P.U.(B) 496`.
  - Klik `Tambah`.
  - Isikan borang maklumat Calon P.U.(B) 496.
  - Klik `Simpan Rekod` untuk penyimpanan.
  - Pada menu `Laporan P.U.(B) 496` klik `Hantar`. Anda perlulah pilih rekod yang hendak dihantar terlebih dahulu.
  - Isikan catatan jika perlu.
  - Klik butang `Hantar`.

- Jika ingin lihat setiap status Laporan P.U.(B) 496 yang telah dihantar, sila klik menu `Laporan P.U.(B) 496`.

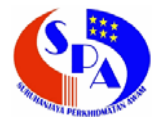

- 7.2. Daftar Laporan P.U.(B) 496
  - 7.2.1. Klik pada Menu `Laporan P.U.(B) 496`.
  - 7.2.2. Klik 'Tambah' untuk mengisi maklumat Laporan P.U.(B) 496.

| CAREERS                                                                                                    | e P G S P A<br>Sistem Permohonan Pengisian Jawatan<br>jpa    JABATAN PERKHIDMATAN AWAM :: Laman Utama :: Khamis, 3 Jun 2010 - 3:56:34 Petang :: Keluar :: 🛱 |
|----------------------------------------------------------------------------------------------------|----------------------------------------------------------------------------------------------------|
| MENU Laman Utama Peti Masuk Status PGSPA Maklumat PGSPA Skim Permohonan Laporan P.U.(B) 496 Skim P.U.(B) 496 Tukar Katalaluan Keluar | Cari Papar Semua Carian Lanjut<br>Tambah<br>Rekod Tidak Wujud<br>(2). Klik `Tambah`<br>(1). Klik Menu `Laporan P.U.(B) 496`                                 |
|                                                                                                    |                                                                                                    |

7.2.3. Skrin daftar maklumat Laporan P.U.(B) 496 dan klik pada pilihan Urusan Pengambilan P.U.(B) 496 samaada `Ada` atau `Tiada`.

| Kembali Ke Senarai                                                                                                    |
|----------------------------------------------------------------------------------------------------|
| * Mandatori                                                                                                    |
| LAPORAN URUSAN PENGAMBILAN KE JAWATAN-JAWATAN TERTENTU DALAM KUMPULAN SOKONGAN DI BAWAH BIDANG<br>KUASA PERKHIDMATAN AWAM AM PERSEKUTUAN DAN PENTADBIRAN NEGERI PULAU PINANG DAN MELAKA DI BAWAH<br>SURAT CARA PEWAKILAN KUASA P.U.(B) 496 |
| Urusan Pengambilan P.U.(B) 496: <sup>*</sup> Sila Pilih v<br>Sila Pilih<br>Ada<br>Tiada                                                                                                    |
| Padam Simpan Rekod                                                                                                    |

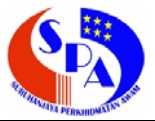

7.2.4. Jika pilih `Ada`, sila isikan borang ini dan pastikan ruang mandatori \* diisi.

| MENU                                                                                                    | jpa    JABATAN PERKHI<br>Kembali Ke Senarai                                         | IDMATAN AWAM 🙁 Laman Utama 📰 Rabu, 16 Jun 2010 - 9:47:46 Pagi 📰 Kel                                                                         | uar :: 🚖                                                                                          |
|----------------------------------------------------------------------------------------------------|-------------------------------------------------------------------------------------|----------------------------------------------------------------------------------------------------|---------------------------------------------------------------------------------------------------|
| <ul> <li>Peti Masuk</li> <li>Status PGSPA</li> <li>Maklumat PGSPA</li> <li>Skim Permohonan</li> <li>Laporan P.U.(B) 496</li> </ul> | * Mandatori<br>LAPORAN URUSAN PENG<br>PERKHIDMATAN AWAM A<br>PEWAKILAN KUASA P.U.(  | SAMBILAN KE JAWATAN-JAWATAN TERTENTU DALAM KUMPULAN<br>AM PERSEKUTUAN DAN PENTADBIRAN NEGERI PULAU PINANG DA<br>(B) 496                     | SOKONGAN DI BAWAH BIDANG KUASA<br>N MELAKA DI BAWAH SURAT CARA                                    |
| <ul> <li>Skim P.U.(B) 496</li> <li>Tukar Katalaluan</li> <li>Keluar</li> </ul>                                                     | Urusan Pengambilan P.U.(B) 4                                                        | 196:* Ada 🗸                                                                                                    |                                                                                                   |
|                                                                                                    | No. P.U.(B) 496 :<br>Tempoh Pengambilan : *                                         | PUB496/5/2010                                                                                                    |                                                                                                   |
|                                                                                                    | Kementerian/Jabatan :                                                               | JABATAN PERKHIDMATAN AWAM                                                                                                    |                                                                                                   |
|                                                                                                    | Jawatan dan Gred :*                                                                 | Sila Pilih                                                                                                    | Jika senarai jawatan                                                                              |
|                                                                                                    | Tarikh Tutup :*                                                                     |                                                                                                    | tidak ada pada pilihan                                                                            |
|                                                                                                    | Jumlah Kekosongan :<br>Jumlah Simpanan :                                            |                                                                                                    | jawatan dan gred, sila                                                                            |
|                                                                                                    | Pengesahan :                                                                        |                                                                                                    | <ul> <li>tambah skim tersebut</li> <li>pada menu `Skim</li> <li>D LL (P) 406 ` coporti</li> </ul> |
|                                                                                                    | (a) Saya mengesahkan bahaw                                                          | va semua maklumat laporan P.U.(B) 496 yang diberikan di atas adalah betul.                                                                  | contoh pada bilangan                                                                              |
|                                                                                                    | Nama Pegawai : *<br>Gelaran Jawatan : *                                             | MOHD RAHMAN BIN ABBAS                                                                                                    | ( <b>7.5.</b> ) di bawah.                                                                         |
|                                                                                                    | Tarikh: *                                                                           | 16/06/2010                                                                                                    |                                                                                                   |
|                                                                                                    | <b>(b) Pengesahan Ketua Setiaus</b><br>Saya bersetuju dengan maklur<br>Persekutuan. | saha Kementerian/Ketua Jabatan/Setiausaha Kerajaan Negeri<br>mat yang diberikan dan meluluskan pengisian maklumat Laporan P.U.(B) 496 ini s | elaras dengan perkara 144(6) Perlembagaan                                                         |
|                                                                                                    | Nama Pegawai : *                                                                    |                                                                                                    |                                                                                                   |
|                                                                                                    | Gelaran Jawatan : *<br>Emel :                                                       | Masukkan emel KSU/Ketua Jabatan/SUK untuk memaklumkan secara e                                                                              | imel maklumat penghantaran laporan P.U.B.                                                         |
|                                                                                                    | Tarikh: *                                                                           | (496) ini.)<br>16/06/2010                                                                                                    |                                                                                                   |
|                                                                                                    | Padam Simpan Reko                                                                   | od                                                                                                    |                                                                                                   |

- 7.2.5. Klik 'Padam' jika hendak isi semula borang.
- 7.2.6. Klik `Simpan Rekod` untuk simpan maklumat Laporan P.U.(B) 496 yang telah diisi.

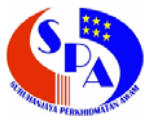

7.2.7. Jika pilih `Tiada`, sila pilih `TIADA URUSAN PENGAMBILAN` pada pilihan jawatan dan gred P.U.(B) 496 dan pastikan juga ruang mandatori \* yang lain diisi.

| MENU                    | Sistem Permohona<br>jpa    JABATAN PERKHIDMA                      | n Pengisian Jawatan<br>TAN AWAM :: Laman Utama :: Khamis, 3 Jun 2010 - 4:40:10 Petang :: Keluar :: 😭                                                                              |
|-------------------------|-------------------------------------------------------------------|----------------------------------------------------------------------------------------------------|
| Jtama                   | Kembali Ke Senarai                                                |                                                                                                    |
| UK<br>GSPA              | * Mandatori                                                       |                                                                                                    |
| at PGSPA                |                                                                   |                                                                                                    |
| rmohonan<br>P.U.(B) 496 | LAPORAN URUSAN PENG<br>KUASA PERKHIDMATAN<br>SURAT CARA PEWAKILAI | SAMBILAN KE JAWATAN-JAWATAN TERTENTU DALAM KUMPULAN SOKONGAN DI BAWAH BIDAN<br>AWAM AM PERSEKUTUAN DAN PENTADBIRAN NEGERI PULAU PINANG DAN MELAKA DI BAWAH<br>N KUASA P.U.(B) 496 |
| J.(B) 496<br>Italaluan  | Urusan Pengambilan P.U.(B) 4                                      | 496:" Tiada 💌                                                                                                    |
|                         | No. P.U.(B) 496 ;                                                 | PUB496/4/2010                                                                                                    |
|                         | Tempoh Pengambilan : *                                            | hingga III                                                                                                    |
|                         | Kementerian/Jabatan :                                             | JABATAN PERKHIDMATAN AWAM                                                                                                    |
|                         | Jawatan dan Gred :*                                               | Sila Pilih<br>Sila Pilih<br>TIADA URUSAN PENGAMBILAN                                                                                                    |
|                         | Pengesahan :                                                      |                                                                                                    |
|                         | (a) Saya mengesahkan bahav                                        | va semua maklumat laporan P.U.(B) 496 yang diberikan di atas adalah betul.                                                                                                    |
|                         | Nama Penawai : *                                                  | MOHD RAHMAN BIN ABBAS                                                                                                    |
|                         | Gelaran Jawatan :*                                                |                                                                                                    |
|                         | Tarikh: *                                                         | 03/06/2010                                                                                                    |
|                         | (b) Pengesahan Ketua Setiaus                                      | saha Kementerian Ketua Jabatan/Setiausaha Kerajaan Negeri                                                                                                    |
|                         | Saya bersetuju dengan maklur<br>Perlembagaan Persekutuan.         | mat yang diberikan dan meluluskan pengisian maklumat Laporan P.U.(B) 496 ini selaras dengan perkara 144(6)                                                                        |
|                         | Nama Pegawai : *                                                  |                                                                                                    |
|                         | Gelaran Jawatan : *                                               |                                                                                                    |
|                         | Emel :                                                            |                                                                                                    |
|                         |                                                                   | (Masukkan emel KSU/Ketua Jabatan/SUK untuk memaklumkan secara emel maklumat penghantaran lapor<br>P U B (496) ini )                                                               |
|                         | Tarikh: *                                                         | 03/06/2010                                                                                                    |
|                         | Tarild Darmahanan :                                               | 03/00/00 mm                                                                                                    |

- 7.2.8. Klik 'Padam' jika hendak isi semula borang.
- 7.2.9. Klik `Simpan Rekod` untuk simpan maklumat Laporan P.U.(B) 496 yang telah diisi.

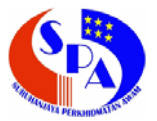

7.2.10. Paparan maklumat Laporan P.U.(B) 496 yang telah disimpan.

| MENU                       |       |           |                |       |     |                 |                              |                      |               |             |
|----------------------------|-------|-----------|----------------|-------|-----|-----------------|------------------------------|----------------------|---------------|-------------|
| Laman Utama                |       |           |                | Cari  | Par | ar Semua Caria  | n Laniut                     |                      |               |             |
| J Peti Masuk               |       |           |                |       |     |                 |                              |                      |               |             |
| Status PGSPA               |       |           |                |       |     |                 |                              |                      |               |             |
| I Maklumat PGSPA           | Tan   | nbah      |                |       |     |                 |                              |                      |               |             |
| Skim Permohonan            |       |           |                |       |     |                 |                              |                      |               |             |
| Laporan P.U.(B) 496        |       |           |                |       |     |                 |                              |                      |               |             |
| I Skim P.U.(B) 496         |       |           |                | Pilih | Bil | No P II (B) 496 | lawatan                      | Tempoh               | Tarikh Hantar | Status      |
|                            |       |           |                |       |     | 10.1.0.(0) 100  |                              | Pengambilan          |               | Clarad      |
| Tukar Katalaluan           |       | 1         |                |       |     | DUD 408/5/0040  | TIADA LIDUQANI DENICAMPILANI | 01/01/2010           |               | Baru Daffar |
| Tukar Katalaluan<br>Keluar | Lihat | Kemaskini | Tiada<br>Calon | 0     | 1.  | POB490/5/2010   | TIADA OROSAN PENGAMBILAN     | hingga<br>30/06/2010 |               |             |

7.2.10.1. Paparan maklumat Laporan P.U.(B) 496.

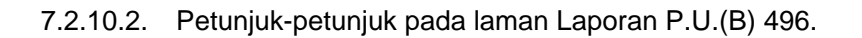

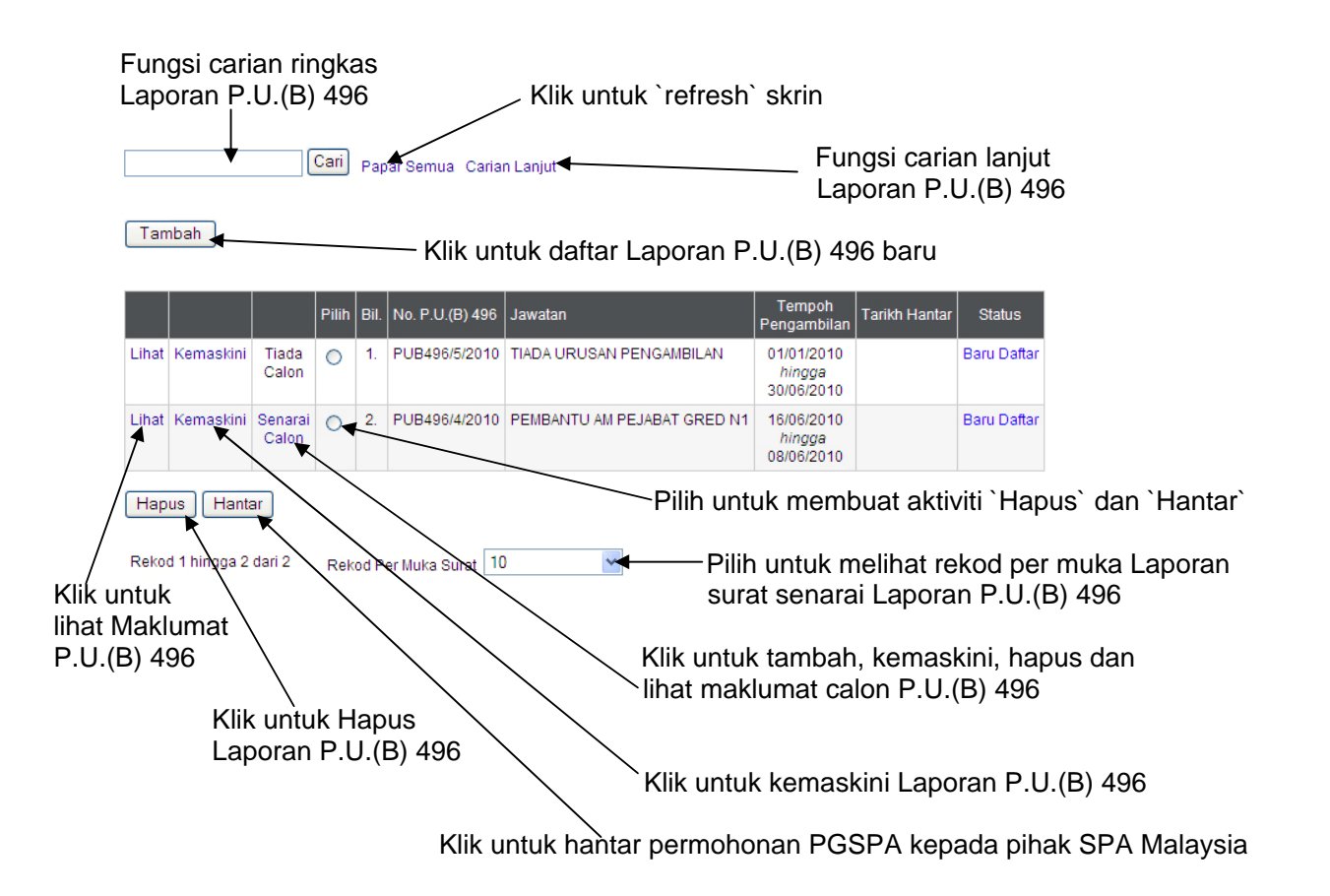

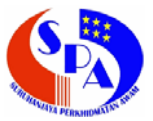

7.2.11. Klik `Lihat` untuk melihat Laporan P.U.(B) 496.

| CAREFRS                                                                                                    | e P<br>Sistem Permol                                                                             | GSPA                                                                                                    | Khamis, 3 Jun 2010 - 5:20:27 Petang :: Keluar :: 😭                                                                                                    |
|----------------------------------------------------------------------------------------------------|--------------------------------------------------------------------------------------------------|----------------------------------------------------------------------------------------------------|----------------------------------------------------------------------------------------------------|
| MENU<br>I Laman Utama<br>Peti Masuk<br>Status PGSPA<br>Małkumat PGSPA<br>Skim Permohonan<br>Laporan P.U. (B) 496<br>Skim P.U. (B) 496<br>Tukar Katalaluan<br>Keluar | Kembali Ke Senaral<br>Cetak<br>Cetak Lampiran Kepa<br>LAPORAN URUSAN PE<br>AWAM AM PERSEKUT      | ia Jaduai Kedua    Cetak Maklumat Lengka<br>Ingambu an ke Jawatan Jawatan Ter<br>Uan dan Pentadbiran Negeri Pulau Pil | — Klik untuk `cetak` Laporan P.U.(B) 496<br>p Calon P.U.(B) 496<br>Tentu Dalam kumpulan sokongan di bawah bidang kuasa perkhidmatan<br>tang dan melaka di bawah surat cara pewakilan kuasa p.u.(B) 496 |
|                                                                                                    | No. P.U.(B) 496<br>Tempoh Pengambilan<br>Kementerian / Jabatai<br>Jawatan dan Gred               | :PUB496/4/2010<br>:01/07/2009 - 31/12/2009<br>n:JABATAN PERKHIDMATAN AWAM<br>:PEMBANTU AM PEJABAT GRED N1             | Klik untuk `cetak` Maklumat<br>Lengkap Calon P.U.(B) 496                                                                                                    |
|                                                                                                    | Tarikh Iklan Disiarkan<br>Tarikh Tutup<br>Jumlah Kekosongan<br>Jumlah Simpanan<br>Tarikh Tawaran | :16/06/2009<br>:30/06/2009<br>:5<br>:<br>:20/07/2009                                                                  | Klik untuk `cetak` Lampiran<br>Kepada Jadual Kedua                                                                                                    |
|                                                                                                    | <b>Pengesahan :</b><br>(a) Saya mengesahkar<br>Nama Pegawai<br>Gelaran Jawatan<br>Tarikh         | n bahawa semua maklumat laporan P.U.(B)<br>:MOHD RAHMAN BIN ABBAS<br>:KPSU<br>:03/06/2010                             | 496 yang diberikan di atas adalah betul.                                                                                                    |

7.2.12. Klik `Kemaskini` untuk kemaskini Laporan P.U.(B) 496.

7.2.13. Klik `Hapus` untuk hapus Laporan P.U.(B) 496.

| Bil. | No. P.U.(B) 496 | Kementerian / Jabatan     | Jawatan                     | Tempoh Permohonan       | Status      |
|------|-----------------|---------------------------|-----------------------------|-------------------------|-------------|
| 1    | PUB496/4/2010   | JABATAN PERKHIDMATAN AWAM | PEMBANTU AM PEJABAT GRED N1 | 01/07/2009 - 31/12/2009 | Baru Daftar |
| F    | Pasti Hapus?    |                           |                             |                         |             |

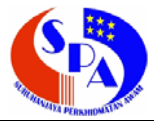

- 7.3. Tambah maklumat calon P.U.(B) 496
  - 7.3.1. Klik `Senarai Calon` untuk proses tambah, kemaskini, hapus dan lihat maklumat calon P.U.(B) 496.

| MENU<br>Laman Utama                               |             |              |                  | Cari  | Pap  | oar Semua Caria  | n Lanjut                    |                                    | с <b>р</b> и  |             |
|---------------------------------------------------|-------------|--------------|------------------|-------|------|------------------|-----------------------------|------------------------------------|---------------|-------------|
| Status PGSPA<br>Maklumat PGSPA<br>Skim Permohonan | Tan         | nbah         |                  |       |      |                  |                             |                                    |               |             |
| I Skim P.U.(B) 496                                |             |              |                  | Pilih | Bil. | No. P.U.(B) 496  | Jawatan                     | Tempoh                             | Tarikh Hantar | Status      |
| Keluar                                            | Lihat       | Kemaskini    | Tiada<br>Calon   | 0     | 1.   | PUB496/5/2010    | TIADA URUSAN PENGAMBILAN    | 01/01/2010<br>hingga<br>30/06/2010 |               | Baru Daftar |
|                                                   | Lihat       | Kemaskini    | Senarai<br>Calon | 0     | 2.   | PUB496/4/2010    | PEMBANTU AM PEJABAT GRED N1 | 16/06/2010<br>hingga<br>08/06/2010 |               | Baru Daftar |
|                                                   | Hap<br>Reko | d 1 hingga 2 | ar<br>dari 2     | Rei   | od P | er Muka Surat 10 | enarai Calon` untu          | ik tomb                            | ah kam        | ackin       |

7.3.2. Klik `Tambah` untuk tambah maklumat calon P.U.(B) 496 yang baru.

| CAREERS                                                                                     | e P G S P A<br>Sistem Permohonan Pengisian Jawatan<br>jpa    JABATAN PERKHIDIMATAN AWAM :: Laman Utama :: Rabu, 16 Jun 2010 - 10:27:15 Pagi :: Keluar :: 🔊 |
|---------------------------------------------------------------------------------------------|----------------------------------------------------------------------------------------------------|
| MENU  Laman Utama  Peti Masuk                                                               | Kembali Ke Senarai                                                                                                    |
| Status PGSPA Maklumat PGSPA Skim Permohonan                                                 | Cari Papar Semua                                                                                                    |
| <ul> <li>Laporan P.U.(B) 496</li> <li>Skim P.U.(B) 496</li> <li>Tukar Katalaluan</li> </ul> | Rekod Tidak Wujud Klik `Tambah` untuk tambah maklumat calon P.U.(B) 496                                                                                    |
| E Keluar                                                                                    |                                                                                                    |
|                                                                                             |                                                                                                    |
|                                                                                             |                                                                                                    |
|                                                                                             |                                                                                                    |

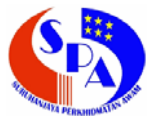

7.3.3. Sila isikan borang ini dan pastikan ruang mandatori \* diisi.

| n Utama                       | Kembali Ke Senarai              |                                                 |
|-------------------------------|---------------------------------|-------------------------------------------------|
| asuk                          | * Mandatari                     |                                                 |
| mat PGSPA                     | Manuaton                        |                                                 |
| Permohonan                    | TAMBAH MAKLUMAT CALON D         | DI BAWAH SURAT CARA PEWAKILAN KUASA P.U.(B) 496 |
| an P.U.(B) 496<br>P.U.(B) 496 |                                 |                                                 |
| Katalaluan                    | No. P.U.(B) 496 :               | PUB496/4/2010                                   |
| r                             | Jawatan dan Gred :              | PEMBANTU AM PEJABAT GRED N1                     |
|                               | No. Kad Pengenalan :*           | Contoh: 770730065633                            |
|                               | Nama Calon :*                   |                                                 |
|                               | Alamat:*                        |                                                 |
|                               |                                 |                                                 |
|                               |                                 |                                                 |
|                               | Poskod :                        |                                                 |
|                               | Bandar :*                       |                                                 |
|                               | Negeri :*                       | Sila Pilih                                      |
|                               | Jantina :*                      | Sila Pilih                                      |
|                               | Keturunan :*                    | Sila Pilih 💌                                    |
|                               | Taraf Jawatan :*                | Sila Pilih 💌                                    |
|                               | Miskin Tegar :                  | Sila Pilih 💌                                    |
|                               | Kategori OKU :                  | Sila Pilih                                      |
|                               | Tarikh Lapor Diri :*            |                                                 |
|                               | Tarikh Sah Lantik :             |                                                 |
|                               | Tarikh Sah Dalam Perkhidmatan : |                                                 |
|                               | Tarikn Tarat Berpencen :        |                                                 |
|                               | Tindakan Tatatertib :           |                                                 |
|                               | Jenis Hukuman :                 |                                                 |
|                               | Tarikh Letek Jawatan :          |                                                 |
|                               | Sehah Peletakan Jawatan :       |                                                 |
|                               | Catatan :                       | ×                                               |
|                               |                                 |                                                 |
|                               |                                 |                                                 |
|                               |                                 |                                                 |

- 7.3.4. Klik 'Padam' jika hendak isi semula borang.
- 7.3.5. Klik `Simpan Rekod` untuk simpan maklumat calon P.U.(B) 496 yang telah diisi.

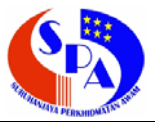

7.3.6. Paparan maklumat calon P.U.(B) 496 yang telah disimpan.

| CAREERS                                           | e P G S P A<br>Sistem Permohonan Pengisian Jawatan<br>jpa    JABATAN PERKHIDMATAN AWAM :: Laman Utama :: Rabu, 16 Jun 2010 - 10:37:26 Pagi :: Keluar :: 🛱 |
|---------------------------------------------------|----------------------------------------------------------------------------------------------------|
| MENU<br>Laman Utama<br>Peti Masuk<br>Status PGSPA | Kembali Ke Senarai                                                                                                    |
| Maklumat PGSPA<br>Skim Permohonan                 | Tambah                                                                                                    |
| Skim P.U.(B) 496                                  | Cetak Maklumat Lengkap Calon P.U.(B) 496                                                                                                    |
| 🛿 Tukar Katalaluan                                |                                                                                                    |
| B Keluar                                          | ■ Pilith Bil. No. P.U.(B) 496 No. KP Nama Calon Taraf Jawatan Tarikh Lapor Diri                                                                           |
|                                                   | Lihat Kemaskini 🔲 Hapus 1. PUB496/4/2010 750525035899 MOHD GHAZALI BIN ABDULLAH LANTIKAN TETAP 04/01/2010                                                 |
|                                                   | Hapus<br>Rekod 1 hingga 1 dari 1 Rekod Per Muka Surat 10                                                                                                  |

7361 naran maklumat calon P I I (R) 496

Petunjuk-petunjuk pada laman maklumat calon P.U.(B) 496. 7.3.6.2.

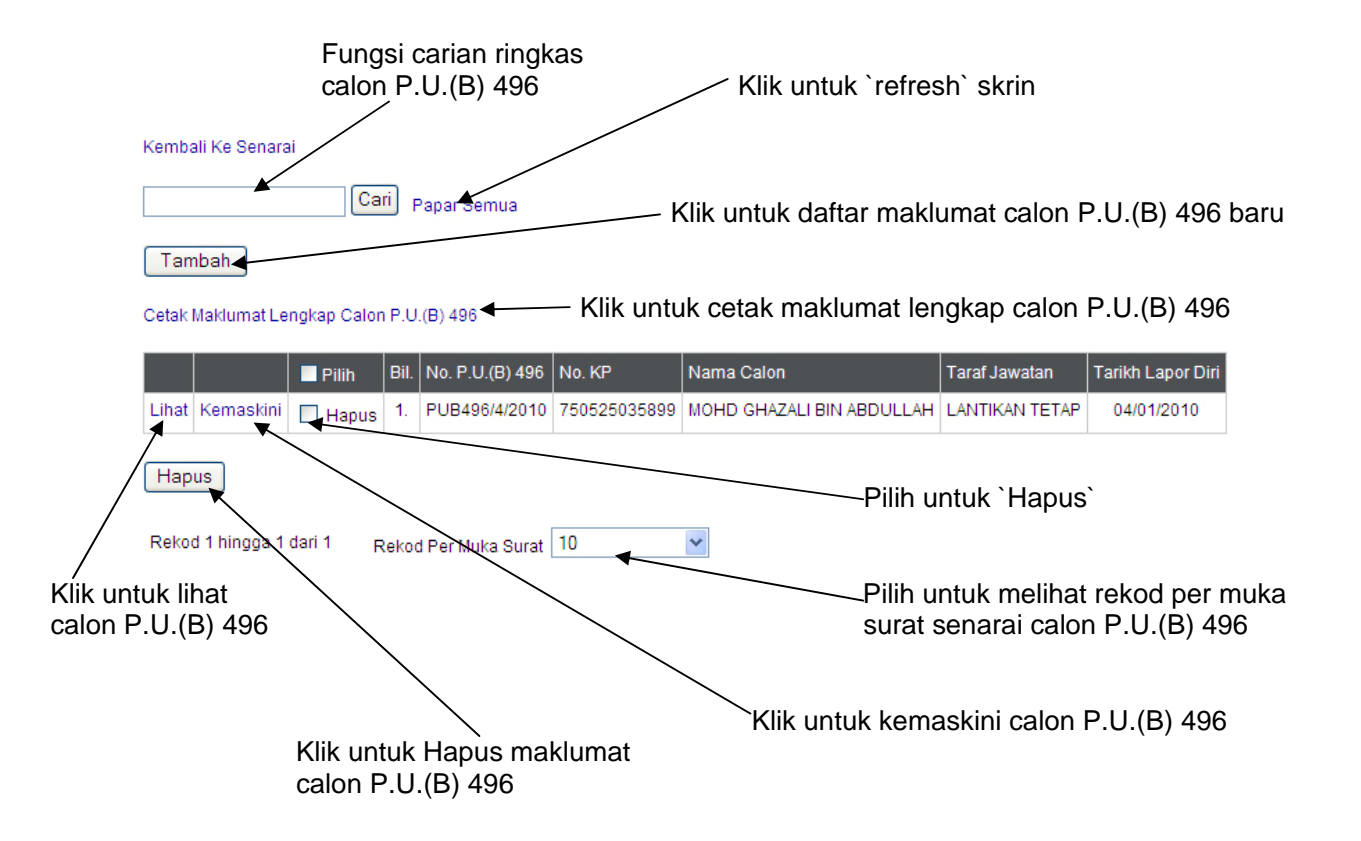

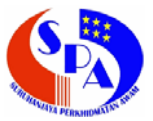

7.3.7. Klik `Lihat` untuk melihat maklumat calon P.U.(B) 496.

| CAREERS                                                                                                    | e P G<br>Sistem Permohonal<br>jpa    JABATAN PERKHIDM | n<br>IA  | SPA<br>Pengisian Jawatan<br>TANAWAM :: Laman Utama :: Rabu, 16 Jun 2010-10:38:07 Pagi :: Keluar :: 📦 |
|----------------------------------------------------------------------------------------------------|-------------------------------------------------------|----------|----------------------------------------------------------------------------------------------------|
| Laman Utama<br>Peti Masuk<br>Status PGSPA<br>Maklumat PGSPA<br>Skim Permohonan<br>Laporan P.U.(B) 496<br>Skim DI (B) 496 | Kembali Ke Senarai                                    |          | Klik untuk `cetak` maklumat calon P.U.(B) 496                                                        |
| Tukar Katalaluan                                                                                                    | No. P.U.(B) 496                                       |          | PUB496/4/2010                                                                                        |
| Keluar                                                                                                    | Jawatan dan Gred :                                    |          | PEMBANTU AM PEJABAT GRED N1                                                                          |
|                                                                                                    | No. Kad Pengenalan                                    |          | 750525035899                                                                                         |
|                                                                                                    | Nama Calon                                            | e<br>E I | MOHD GHAZALI BIN ABDULLAH                                                                            |
|                                                                                                    | Alamat                                                |          | 10A-T10-U60. FASA 15.                                                                                |
|                                                                                                    |                                                       | ۰,       | IAI AN PIRD                                                                                          |
|                                                                                                    |                                                       |          | PRESINT 18                                                                                           |
|                                                                                                    | Pesked                                                | 8        | 65000                                                                                                |
|                                                                                                    | Bandar                                                | е<br>4 т |                                                                                                    |
|                                                                                                    | Negeri                                                |          |                                                                                                    |
|                                                                                                    | logting                                               |          |                                                                                                    |
|                                                                                                    | Veturueen                                             | 1        |                                                                                                    |
|                                                                                                    |                                                       | ł        |                                                                                                    |
|                                                                                                    | Hiskin Tanas                                          |          |                                                                                                    |
|                                                                                                    | Katagori OKU                                          | а<br>1   |                                                                                                    |
|                                                                                                    | Tarikh Lanor Diri                                     | 1        | 04/01/2010                                                                                           |
|                                                                                                    | Tarikh Sah Lantik                                     |          | 08/03/2010                                                                                           |
|                                                                                                    | Tarikh Sah Dalam Perkhidmatan                         |          | 16/03/2010                                                                                           |
|                                                                                                    | Tarikh Taraf Berpencen                                |          | 01/06/2010                                                                                           |
|                                                                                                    | Tindakan Tatatertih                                   | 1        |                                                                                                    |
| Done                                                                                                    |                                                       |          | 😌 Local intranet 🔍 100% 🔻                                                                            |

- 7.3.8. Klik `Kemaskini` untuk kemaskini maklumat calon P.U.(B) 496.
- 7.3.9. Klik `Hapus` untuk hapus calon P.U.(B) 496.

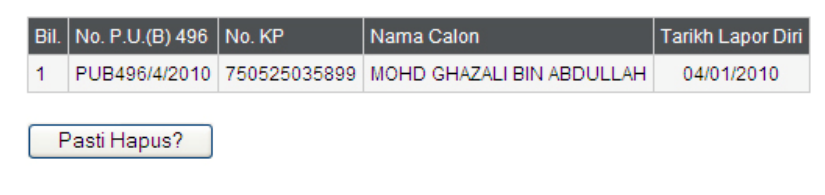

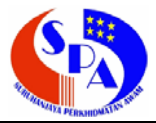

- 7.4. Hantar Laporan P.U.(B) 496
  - 7.4.1. Klik `Pilih` dan klik butang `Hantar` untuk hantar Laporan P.U.(B) 496 kepada pihak SPA Malaysia.

| Laman Utama<br>Peti Masuk        |       |                                         |                  | Cari  | Pa   | par Semua - Caria | n Lanjut                    |                                    |                 |             |
|----------------------------------|-------|-----------------------------------------|------------------|-------|------|-------------------|-----------------------------|------------------------------------|-----------------|-------------|
| J Status PGSPA<br>Maklumat PGSPA | Tee   | - to - to - to - to - to - to - to - to |                  |       |      |                   |                             |                                    |                 |             |
| Skim Permohonan                  | Tan   | nban                                    |                  |       |      |                   |                             |                                    |                 |             |
| Laporan P.U.(B) 496              |       |                                         |                  |       |      |                   |                             |                                    |                 |             |
| Skim P.U.(B) 496                 |       |                                         |                  | -     | Dil  |                   | lausten                     | Tempoh                             | Tarilda Llastar | Otobuo      |
| Tukar Katalaluan                 |       |                                         |                  | Pilin | BII. | No. P.U.(B) 496   | Jawatan                     | Pengambilan                        | Tarikn Hantar   | Status      |
| l Keluar                         | Lihat | Kemaskini                               | Tiada<br>Calon   | 0     | 1.   | PUB496/5/2010     | TIADA URUSAN PENGAMBILAN    | 01/01/2010<br>hingga<br>30/06/2010 |                 | Baru Daftar |
|                                  | Lihat | Kemaskini                               | Senarai<br>Calon | R     | 2.   | PUB496/4/2010     | PEMBANTU AM PEJABAT GRED N1 | 16/06/2010<br>hingga<br>08/06/2010 |                 | Baru Daftar |

#### 7.4.2. Isikan catatan jika ada.

| No. P.U.(B) 496       | PUB496/4/2010               |
|-----------------------|-----------------------------|
| Kementerian / Jabatan | JABATAN PERKHIDMATAN AWAM   |
| Jawatan               | PEMBANTU AM PEJABAT GRED N1 |
| Catatan               |                             |
| Tarikh Hantar         | 16/06/2010                  |
| Hantar                | Isikan catatar              |

- 7.4.3. Klik butang `Hantar` untuk hantar laporan P.U.(B) 496 tersebut.
- 7.4.4. Jika Urusan Pengambilan P.U.(B) 496 `Ada`, Hantar hanya dibenarkan apabila terdapat senarai maklumat calon P.U.(B) 496 yang telah diisi.
- 7.4.5. Jika Urusan Pengambilan P.U.(B) 496 `Tiada`, Hantar dibenarkan.
- 7.4.6. Jika anda belum hantar laporan P.U.(B) 496 kepada pihak SPA Malaysia, anda masih lagi boleh kemaskini atau hapus segala laporan P.U.(B) 496.
- 7.4.7. Jika ingin membuat kemaskini atau hapus laporan P.U.(B) 496 selepas hantar, anda perlulah maklumkan kepada pihak SPA Malaysia untuk tindakan lanjut.

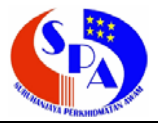

- 7.5. Skim P.U.(B) 496 (Pendaftaran Skim P.U.(B) 496)
  - 7.5.1. Klik Menu `Skim P.U.(B) 496` untuk daftar skim dipohon.
  - 7.5.2. Daftar Skim P.U.(B) 496 ini akan digunakan untuk pilihan gred dan jawatan untuk pengisian Laporan P.U.(B) 496.
  - 7.5.3. Klik Tambah` untuk daftar skim P.U.(B) 496.

| CAREERS                                                 | e P G S P A<br>Sistem Permohonan Pengisian Jawatan<br>jpa    JABATAN PERKHIDIMATAN AWAM :: Laman Utama :: Rabu, 16 Jun 2010 - 10:12:30 Pagi :: Keluar :: 🔊 |
|---------------------------------------------------------|----------------------------------------------------------------------------------------------------|
| MENU Laman Utama Peti Masuk Status PGSPA Maklumat PGSPA | Cari Papar Semua Carian Lanjut Tambah Klik `Tambah` untuk daftar skim P U (B) 496                                                                          |
| Skim Permohonan                                         |                                                                                                    |
| Laporan P.U.(B) 496                                     | Libet 1 5454 - PENBANTI AM PE IABAT CRED NA                                                                                                    |
| Skim P.U.(B) 496                                        |                                                                                                    |
| Tukar Katalaluan                                        | Linat 2. 5776 - PENGAWAL RESELAMATAN GRED KP11                                                                                                    |
| Keiuar                                                  | Rekod 1 hingga 2 dari 2 Rekod Per Muka Surat 10 💌                                                                                                    |

7.5.4. Pilih skim P.U.(B) 496 dan klik butang `Tambah` untuk daftar skim P.U.(B) 496.

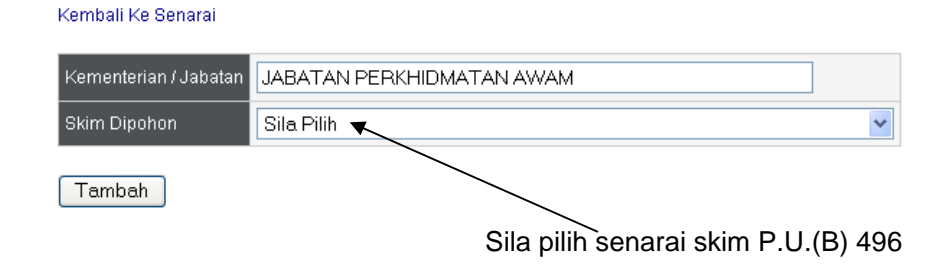

7.5.5. Klik `Lihat` untuk lihat maklumat skim P.U.(B) 496.

| Kementerian / Jabatan | JABATAN PERKHIDMATAN AWAM   |
|-----------------------|-----------------------------|
| Skim DiPohon          | PEMBANTU AM PEJABAT GRED N1 |

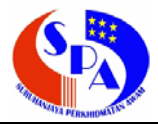

#### 8. KHIDMAT BANTUAN

#### Bahagian Pengambilan Khas, SPA

Nama Pegawai: Haslina binti Ahmad Telefon: 03-8885 6245 Emel: <u>haslina@spa.gov.my</u>

Nama Pegawai: Neo Su Bing Telefon: 03-8885 6243 Emel: <u>neo@spa.gov.my</u>

#### Bahagian Pengambilan, SPA

Nama Pegawai: Norfazrin binti Mohamad Noh Telefon: 03-8885 6310 Emel: <u>fazrin@spa.gov.my</u>

Nama Pegawai: Mohamad Nazmi bin Ismail Telefon: 03-8885 6327 Emel: <u>nazmi@spa.gov.my</u>

#### Bahagian Pengurusan Maklumat, SPA

Nama Pegawai: Afidah binti Mohd Isa Telefon: 03-8885 6101 Emel: <u>afidah@spa.gov.my</u>

Nama Pegawai: Muhammad Sofri bin Omar Telefon: 03-8885 6151 Emel: <u>msofri@spa.gov.my</u>

# JAWATAN - JAWATAN YANG MENSYARATKAN PEPERIKSAAN KHAS

| Bil. | Nama Jawatan                          | Gred |  |
|------|---------------------------------------|------|--|
| 1.   | Pegawai Kawalan Trafik Udara          | A41  |  |
| 2.   | Penolong Pegawai Kawalan Trafik Udara | A29  |  |
| 3.   | Pembantu Kawalan Trafik Udara         | A17  |  |
| 4.   | Penerbit Rancangan                    | B41  |  |
| 5.   | Penerbit Rancangan                    | B27  |  |
| 6.   | Penerbit Rancangan                    | B17  |  |
| 7.   | Ahli Muzik                            | B41  |  |
| 8.   | Ahli Muzik                            | B27  |  |
| 9.   | Ahli Muzik                            | B17  |  |
| 10.  | Pereka                                | B41  |  |
| 11.  | Pereka                                | B27  |  |
| 12.  | Pereka                                | B17  |  |
| 13.  | Pegawai Kebudayaan                    | B41  |  |
| 14.  | Pegawai Kebudayaan                    | B27  |  |
| 15.  | Pegawai Kebudayaan                    | B17  |  |
| 16.  | Ahli Fotografi                        | B27  |  |
| 17.  | Ahli Fotografi                        | B17  |  |
| 18.  | Artis Budaya                          | B27  |  |
| 19.  | Artis Budaya                          | B17  |  |
| 20.  | Jurusolek                             | B17  |  |
| 21.  | Penguasa Bomba                        | KB41 |  |
| 22.  | Penolong Penguasa Bomba               | KB29 |  |

| Bil. | Nama Jawatan                     | Gred |  |
|------|----------------------------------|------|--|
| 23.  | Pegawai Bomba                    | KB17 |  |
| 24.  | Pegawai Keselamatan              | KP41 |  |
| 25.  | Penolong Pegawai Keselamatan     | KP27 |  |
| 26.  | Pembantu Keselamatan             | KP17 |  |
| 27.  | Pegawai Pertahanan Awam          | KP41 |  |
| 28.  | Penolong Pegawai Pertahanan Awam | KP27 |  |
| 29.  | Pembantu Pertahanan Awam         | KP17 |  |
| 30.  | Penguasa Imigresen               | KP41 |  |
| 31.  | Penolong Penguasa Imigresen      | KP27 |  |
| 32.  | Pegawai Imigresen                | KP17 |  |
| 33.  | Pegawai Siasatan                 | P41  |  |
| 34.  | Penguasa Penjara                 | KX41 |  |
| 35.  | Penolong Penguasa Penjara        | KX27 |  |
| 36.  | Pegawai Penjara                  | KX17 |  |
| 37.  | Pegawai Tadbir dan Diplomatik    | M41  |  |
| 38.  | Pegawai Tadbir                   | N41  |  |
| 39.  | Pegawai Penguatkuasa             | N41  |  |
| 40.  | Penolong Pegawai Penguatkuasa    | N27  |  |
| 41.  | Pembantu Penguatkuasa            | N17  |  |
| 42.  | Penolong Pegawai Tadbir          | N27  |  |
| 43.  | Setiausaha Pejabat N27           |      |  |
| 44.  | Pembantu Setiausaha Pejabat      | N17  |  |
| 45.  | Pegawai Hal Ehwal Islam          | S41  |  |
| 46.  | Pegawai Arkib                    | S41  |  |
| 47.  | Pegawai Pembangunan Masyarakat   | S41  |  |

| Bil. | Nama Jawatan                                    | Gred |  |
|------|-------------------------------------------------|------|--|
| 48.  | Pegawai Belia dan Sukan                         | S41  |  |
| 49.  | Penolong Pegawai Belia dan Sukan                | S27  |  |
| 50.  | Pegawai Perhubungan Perusahaan                  | S41  |  |
| 51.  | Pegawai Psikologi                               | S41  |  |
| 52.  | Pegawai Penerangan                              | S41  |  |
| 53.  | Pegawai Kesatria                                | S41  |  |
| 54.  | Penolong Pegawai Kesatria                       | S27  |  |
| 55.  | Pembantu Kesatria                               | S17  |  |
| 56.  | Jururawat Pelatih                               | U29  |  |
| 57.  | Penolong Pegawai Perubatan Pelatih              | U29  |  |
| 58.  | Penolong Pegawai Farmasi Pelatih                | U29  |  |
| 59.  | Juruteknologi Makmal Perubatan Pelatih          | U29  |  |
| 60.  | Penolong Pegawai Kesihatan Persekitaran Pelatih | U29  |  |
| 61.  | Juru X-Ray Pelatih                              | U29  |  |
| 62.  | Jururawat Pergigian Pelatih                     | U29  |  |
| 63.  | Juruteknologi Pergigian Pelatih                 | U29  |  |
| 64.  | Jurupulih Perubatan (Cara Kerja) Pelatih        | U29  |  |
| 65.  | Jurupulih Perubatan (Anggota) Pelatih           | U29  |  |
| 66.  | Akauntan                                        | W41  |  |
| 67.  | Penguasa Kastam                                 | W41  |  |
| 68.  | Penolong Penguasa Kastam                        | W27  |  |
| 69.  | Pembantu Penguasa Kastam                        | W17  |  |
| 70.  | Leftenan Maritim                                | X17  |  |
| 71.  | Leftenan Muda Maritim                           | X13  |  |
| 72.  | Laskar Kelas II Maritim                         | X1   |  |

# LAMPIRAN D

# RINGKASAN KENYATAAN PERKHIDMATAN

## A. BUTIR-BUTIR PERIBADI

- 1. Nama
- 2. No. Kad Pengenalan :
- 3. Tarikh Lahir :

# B. BUTIR-BUTIR PERKHIDMATAN YANG DISANDANG SEKARANG

:

| 1.                                   | Nama Jawatan                              | :        |   | Gred :                                 |  |  |
|--------------------------------------|-------------------------------------------|----------|---|----------------------------------------|--|--|
| 2.                                   | Kementerian/Jabatan                       | :        |   |                                        |  |  |
| 3.                                   | Ketua Perkhidmatan                        | :        |   |                                        |  |  |
| 4.                                   | Taraf Jawatan                             | :        |   |                                        |  |  |
| 5.                                   | Tarikh Lantikan                           | :        |   | Tarikh Disahkan<br>Dalam Perkhidmatan: |  |  |
| 6.                                   | Gaji Sekarang                             | :        |   | Tarikh Kenaikan<br>Pangkat:            |  |  |
| 7.                                   | 7. Tarikh Lulus Peperiksaan Khas (KPSL) : |          |   |                                        |  |  |
| 8.                                   | Kelulusan Ijazah/Diploma/                 | Sijil    | : |                                        |  |  |
| 9.                                   | Tarikh Lulus Pengisytihara                | an Harta | : |                                        |  |  |
| 10                                   | . Tindakan Tatatertib (Sekir              | :        |   |                                        |  |  |
| <u>Disahkan oleh Ketua Jabatan :</u> |                                           |          |   |                                        |  |  |
|                                      | Tandatangan                               | :        |   |                                        |  |  |
|                                      | Nama                                      | :        |   |                                        |  |  |
|                                      | Jawatan                                   | :        |   |                                        |  |  |

Cop Kementerian/Jabatan :